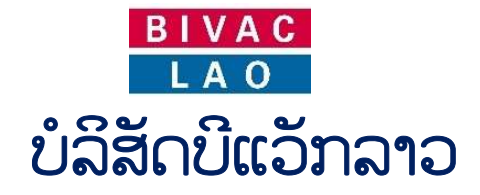

# ຄູ່ມືການນຳໃຊ້ ລະບົບແຈ້ງພາສີປະຕູດຽວ

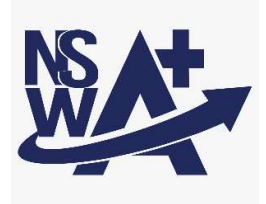

| ຂັ້ນຕອນການນຳໃຊ້:           |                                                                                       |  |
|----------------------------|---------------------------------------------------------------------------------------|--|
| 🗸 ຂັ້ນຕອນການສ້າງໃບສະເຫິ    | ້າ ຂໍໃນອະນຸຍາດ                                                                        |  |
| √ ຂັ້ນຕອນການຂໍສະເໜີຕໍ່ອາ   | ຍຸໃບອະນຸຍາດ (ກໍລະນີໃບອະນຸຍາດໝົດກຳນົດ)                                                 |  |
| ໂມດຸລ໌: ຄູ່ມືນີ້ໃຊ້ສະເພາະ: |                                                                                       |  |
| ໃບອະນຸຍາດ                  | <ul> <li>✓ ຜູ້ນຳເຂົ້າ / ຜູ້ສິ່ງອອກ</li> <li>✓ ຜູ້ບໍລິການແຈ້ງພາສີ (ຊິບປີ່ງ)</li> </ul> |  |
| ເລກທີ:                     |                                                                                       |  |
| BIVACLAO.VTE.US.IN.03      |                                                                                       |  |
| ເວີຊັ່ນ:                   | ວັນທີ:                                                                                |  |
| 68                         | ວັນອັງຄານ, ວັນທີ 18 ເດືອນກໍລະກົດ ປີ 2023                                              |  |

| BIVAC | <b>Operation Department</b>             | BIVACLAO.VTE.US.IN.03 |
|-------|-----------------------------------------|-----------------------|
| LAO   | NSWA+ User Guide for EOs & SAs (Permit) | Page 2 of 24          |

### <u>ສາລະບານ</u>

| ພາກນຳສະເໜີ                                         |            |
|----------------------------------------------------|------------|
| ການເຂົ້າສູ່ລະບົບໃໝ່                                |            |
| ກໍລະນີລືມລະຫັດຜ່ານ ຫຼື ຕ້ອງການປ່ຽນລະຫັດຜ່ານໃໝ່     | t defined. |
| ກ. ຂັ້ນຕອນການປະຕິບັດ                               | 6          |
| I. ໃບອະນຸຍາດນຳເຂົ້າ                                | 7          |
| 1.1 ຂັ້ນຕອນການສະເໜີຂໍໃບອະນຸຍາດນຳເຂົ້າ              | 7          |
| 1.2 ການດັດແກ້ໃບສະເໜີຂໍໃບອະນຸຍາດຫຼັງຈາກຖຶກປະຕິເສດ   | 10         |
| 1.3 ການກວດເບິ່ງເຫດຜີນຂອງໃບສະເໜີທີ່ຖືກປະຕິເສດ       | 11         |
| 1.4 ການຕໍ່ໃບອະນຸຍາດ (ອີງຕາມກົມທີ່ອະນຸຍາດໃຫ້ຕໍ່ໄດ້) | 11         |
| 1.5 ການຂໍ່ດັດແກ້ໃບອະນຸຍາດ                          | 12         |
| II. ໃບອະນຸຍາດດ້ານເຕັກນິກ                           | 14         |
| 2.1 ການສ້າງໃບສະເໜີຂໍໃບອະນຸຍາດດ້ານເຕັກນິກ           | 14         |
| 2.2 ການດັດແກ້ໃບສະເໜີຂໍໃບອະນຸຍາດດ້ານເຕັກນິກ         | 17         |
| 2.3 ການຂໍດັດແກ້ໃບອະນຸຍາດ                           | 17         |
| III ໃບອະນຸຍາດອາຫານ                                 | 17         |
| 3.1 ການສ້າງໃບສະເໜີຂໍໃບອະນຸຍາດອາຫານ                 | 17         |
| 3.2 ການດັດແກ້ໃບສະເໜີຂໍໃບອະນຸຍາດອາຫານ               | 21         |
| 3.3 ການຂໍດັດແກ້ໃບອະນຸຍາດ                           | 21         |
| 3.4 ການຕໍ່ໃບອະນຸຍາດ (ໃຊ້ສະເພາະໃບອະນຸຍາດອາຫານ)      | 21         |
| IV. ຂໍ້ມຸນເພີ່ມເຕີມ                                | 21         |
| 3.1 ການຄົ້ນຫາ ແລະ ກວດເບິ່ງລາຍລະອຽດຄືນ              | 21         |
| 3.2 ວິທີກວດເບີ່ງໃບອະນຸຍາດ                          | 23         |

| BIVAC | <b>Operation Department</b>             | BIVACLAO.VTE.US.IN.03      |
|-------|-----------------------------------------|----------------------------|
| LAO   | NSWA+ User Guide for EOs & SAs (Permit) | Page <b>3</b> of <b>24</b> |

### <u>ພາກນຳສະເໜີ</u>

ຄຸ່ມືສະບັບນີ້ ໃຊ້ສະເພາະພາກສ່ວນຜູ້ປະກອບການ ເຊັ່ນ: ຜູ້ນຳເຂົ້າ, ຜູ້ສິ່ງອອກ, ຜູ້ບໍລິການແຈ້ງພາສີ (ຊິບບິ່ງ) ເພື່ອໃຫ້ມີຄວາມເຂົ້າໃຈໃນການ ນຳໃຊ້ລະບົບແຈ້ງພາສີປະຕຸດຽວແຫ່ງຊາດ (NSWA+) ແລະ ເພື່ອແລກປ່ຽນຂໍ້ມູນ, ເອກະສານ ທີ່ກ່ຽວຂ້ອງເຂົ້າໃນຂັ້ນຕອນການຂໍ ໃບອະນຸ ຍາດແບບເອເລັກໂຕຣນິກຜ່ານລະບົບ NSWA+ ໃນປື້ມຄຸ່ມືຍັງປະກອບມີສັນຍາລັກປຸ່ມຕ່າງໆດັ່ງລຸ່ມນີ້:

| ຊື່ສັນຍາລັກ                        | ເປັນຮູບພາບ                                                                                                    | ຄຳອະທິບາຍ                                                                         |
|------------------------------------|----------------------------------------------------------------------------------------------------|-----------------------------------------------------------------------------------|
| ລະຫັດຜຸ້ນຳໃຊ້ (L)                  | 🚨 L6271                                                                                                    | ແມ່ນລະຫັດຜູ້ນຳໃຊ້ລະບົບຂອງເຈົ້າໜ້າທີ່ຂອງພາກລັດ ແລະ<br>ພະນັກງານຂອງ NSWA+            |
| ລະຫັດຜູ້ນຳໃຊ້ (E)                  | A E3763                                                                                                    | ແມ່ນລະຫັດຜຸ້ນຳໃຊ້ລະບົບ ຜຸ້ນຳເຂົ້າ ,ຜູ້ສິ່ງອອກ ,ຕິວແທນຂອງຊິບປິ່ງ<br>ແລະ ຜຸ້ຂືນສິ່ງ |
| ໜ້າຫລັກ                            | 🏠 ເບັ້າຫລັກ                                                                                                    | ໃຊ້ເພື່ອກັບໄປສູ່ໜ້າຫລັກຂອງລະບົບ                                                   |
| ອອກຈາກລະບົບ                        | 🕒 ອອກຈາກລະບົບ                                                                                                    | ໃຊ້ເພື່ອອອກຈາກລະບົບ                                                               |
| ໂມດຸລ <sup>໌</sup> ການອອກໃບອະນຸຍາດ | ໃບອະນຸຍາດ                                                                                                    | ໃຊ້ເພື່ອຂໍໃບອະນຸຍາດ ເອເລັກໂຕຣນິກ                                                  |
| ຄົ້ນຫາ                             | æ                                                                                                    | ໃຊ້ເພື່ອຄົ້ນຫາໃບສະເໜີຂໍໃບອະນຸຍາດ ,ໃບອະນຸຍາດເພີ່ມ                                  |
| ສະເໜີຂໍໃບອະນຸຍາດ                   | +                                                                                                    | ໃຊ້ເພື່ອຮ່າງໃບສະເໜີຂໍໃບອະນຸຍາດ                                                    |
| ເປີດເບິ່ງລາຍລະອຽດ                  | Q                                                                                                    | ໃຊ້ເພື່ອກວດກາເບິ່ງຂໍ້ມູນ                                                          |
| ປຸ່ມສິ່ງ                           |                                                                                                    | ໃຊ້ເພື່ອກົດສິ່ງ                                                                   |
| ຈຳເປັນຕ້ອງມີ                       | *                                                                                                    | ຫ້ອງພາກບັງຄັບທີ່ຈຳເປັນຕ້ອງໄດ້ຕື່ມຂໍ້ມູນໃສ່ໃຫ້ຄົບຈຶ່ງສາມາດຜ່ານ<br>ໄດ້              |
| ລາຍການກິດຈະກຳທີ່ຕ້ອງເຮັດ           | <ul> <li>ເຊັ ລາຍການກິດສະກຳທີ່ອະດຳລຸດຮັດ</li> <li>ກິດສະກຳທີ່ຍັງດ່ຽກງ່າງ</li> <li>ກິດສະກຳສອງດ້ານແຈ້ງ</li> <li>ຕິດການົດນິດັບມ</li> <li>ຕິດສາກັນສອງດ້ານແຈ້ງ</li> <li>ດັດແຕ່ໃນເອຍເຫັນຮ້ອມບູນແດ້ເຄົ້າ</li></ul> | ວຽກງານທັງໝົດທີ່ບັນຈຸໃນນັ້ນຕ້ອງໄດ້ດຳເນີນການ                                        |
| ญา                                 | <b>_</b>                                                                                                    | ໃຊ້ເພື່ອກວດເບິ່ງ / ດາວໂຫລດໃບອະນຸຍາດ ແລະ ອື່ນໆ                                     |
| ປະຫວັດ                             |                                                                                                    | ໃຊ້ເພື່ອຕິດຕາມ ແລະ ກວດເບິ່ງປະຫວັດຂັ້ນຕອນການດຳເນີນງານ                              |
| ດຳເນີນການ                          | 40°                                                                                                    | ໃຊ້ເພື່ອເຂົ້າຫາການດຳເນີນງານຕໍ່ໄປ                                                  |
| ຕໍ່ອາຍຸໃນອະນຸຍາດ                   |                                                                                                    | ໃຊ້ເພື່ອເຂົ້າຫາ ການດຳເນີນງານຕໍ່ອາຍຸໃບອະນຸຍາດ                                      |
| ຄຳຮ້ອງຂໍດັດແກ້                     | 2                                                                                                    | ໃຊ້ເພື່ອຕ້ອງການດັດແກ້ ໃນກໍລະນີໃບອະນຸຍາດອອກແລ້ວ                                    |
| ປຸ່ມອັບໂຫຼດເອກະສານ                 | ເພີ່ມໄຟລ໌                                                                                                    | ໃຊ້ເພື່ອຕ້ອງການອັບໂຫຼດ ຄັດຕິດເອກະສານ                                              |

### BIVAC LAO SOLE CO., LTD

| BIVAC | <b>Operation Department</b>             | BIVACLAO.VTE.US.IN.03      |
|-------|-----------------------------------------|----------------------------|
| LAO   | NSWA+ User Guide for EOs & SAs (Permit) | Page <b>4</b> of <b>24</b> |
|       |                                         | -                          |

ປຸ່ມເບິ່ງໄຟລ໌

ໃຊ້ເພື່ອຕ້ອງການເບິ່ງເອກະສານທີ່ອັບໂຫຼດໄປແລ້ວ

### ຂັ້ນຕອນການເຂົ້າສູ່ລະບົບໃໝ່

 ຫຼັງຈາກທ່ານໄດ້ຮັບອີເມລ໌ການແຈ້ງເຕືອນ ລະຫັດຜູ້ນຳໃຊ້ ແລະ ລະຫັດຜ່ານໃໝ່ ກ່ອນອື່ນຈະຕ້ອງໄດ້ເຂົ້າລະບົບ ເພື່ອປ່ຽນລະຫັດ ຜ່ານໃໝ່ (ລະຫັດຜູ້ນຳໃຊ້ ແລະ ລະຫັດຜ່ານ ຈະຖືກສົ່ງເຂົ້າໃນອີເມລທີ່ທ່ານລະບຸໄວ້ໃນແບບຝອມຂໍເປີດລະຫັດໃໝ່).

ອະນຸມັດຜູ້ນຳໃຊ້ລະບົບໃໝ່ Inbox ×

| noreply@laonsw.net 3<br>≩ to me ▼                                                                                               | :51PM (1 minute ago) |
|----------------------------------------------------------------------------------------------------|----------------------|
| 🗙 Lao 🔹 > English 👻 Translate message                                                                                           | Tu                   |
| ສະບາຍດີທ່ານຜູ້ນຳໃຊ້ລະບົບ,                                                                                                    |                      |
| ບັນຊຶ່ໃນລະບົບ LNSW ຂອງທ່ານໄດ້ຖືກປົດລ້ອກແລ້ວ. ລະຫັດຜູ້ນຳໃຊ້ ແລະ ລະຫັດຜ່ານຂອງທ່ານແມ່ນ:                                            |                      |
| ລະຫັດຜ່ານເຂົ້າສູ່ລະບົບ:E3865<br>ລະຫັດຜ່ານ:#86.08 (ນີ້ດັບເລື້ອດນາທີ່ດະນຳເໜັດຂຶ້ນ)                                                |                      |
| ນຳໃຊ້ໜັງສືຮັບຮອງເຫລົ່ານີ້, ເພື່ອເຂົ້າສຸ່ລະບົບ LNSW ເພື່ອດຳເນີນຂະບວນການປົດລັອກບັນຊີ.                                             |                      |
| ທ່ານຈຳເປັນຈະຕ້ອງໄດ້ກຳນິດລະຫັດຜ່ານໃຫມ່ໃນການເຂົ້າສູ່ລະບົບຄັ້ງທີ1.                                                                 |                      |
| ຖ້າທ່ານຕ້ອງການຂໍ້ມູນເພີ່ມເຕີມ, ກະລຸນາຕິດຕໍ່ສອບຖາມທີມງານບໍລິຫານລະບົບ LNSW ດ້ວຍ 0307776699, ຫລືສົ່ງອີເມວໄປຫາ <u>helpdesk@laon</u> | isw.net.             |

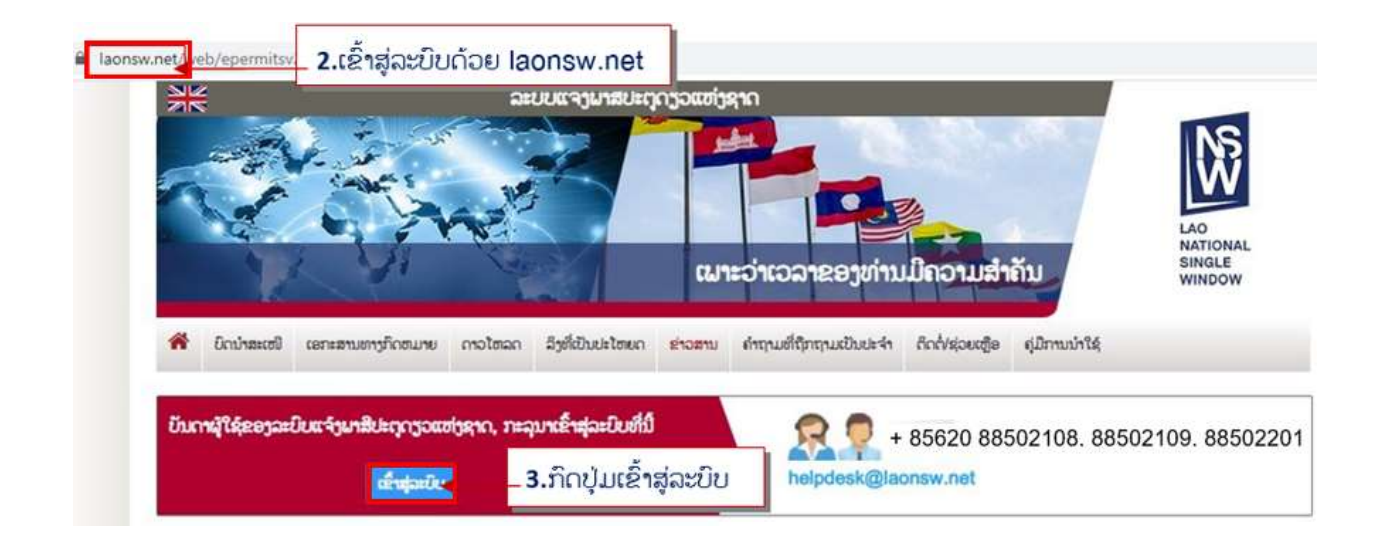

Nongbone Road, Green Building, 3<sup>rd</sup> Floor, House No: 429, Unit 41, Naxay Village, Saysettha District, Vientiane Capital, Lao PDR Contact: helpdesk@laonsw.net or Tel: 020 88502108 & 020 88502109 & 020 88502201, Website: www.laonsw.net

#### BIVAC LAO SOLE CO., LTD

| BIVAC | <b>Operation Department</b>             | BIVACLAO.VTE.US.IN.03 |
|-------|-----------------------------------------|-----------------------|
| LAO   | NSWA+ User Guide for EOs & SAs (Permit) | Page 5 of 24          |

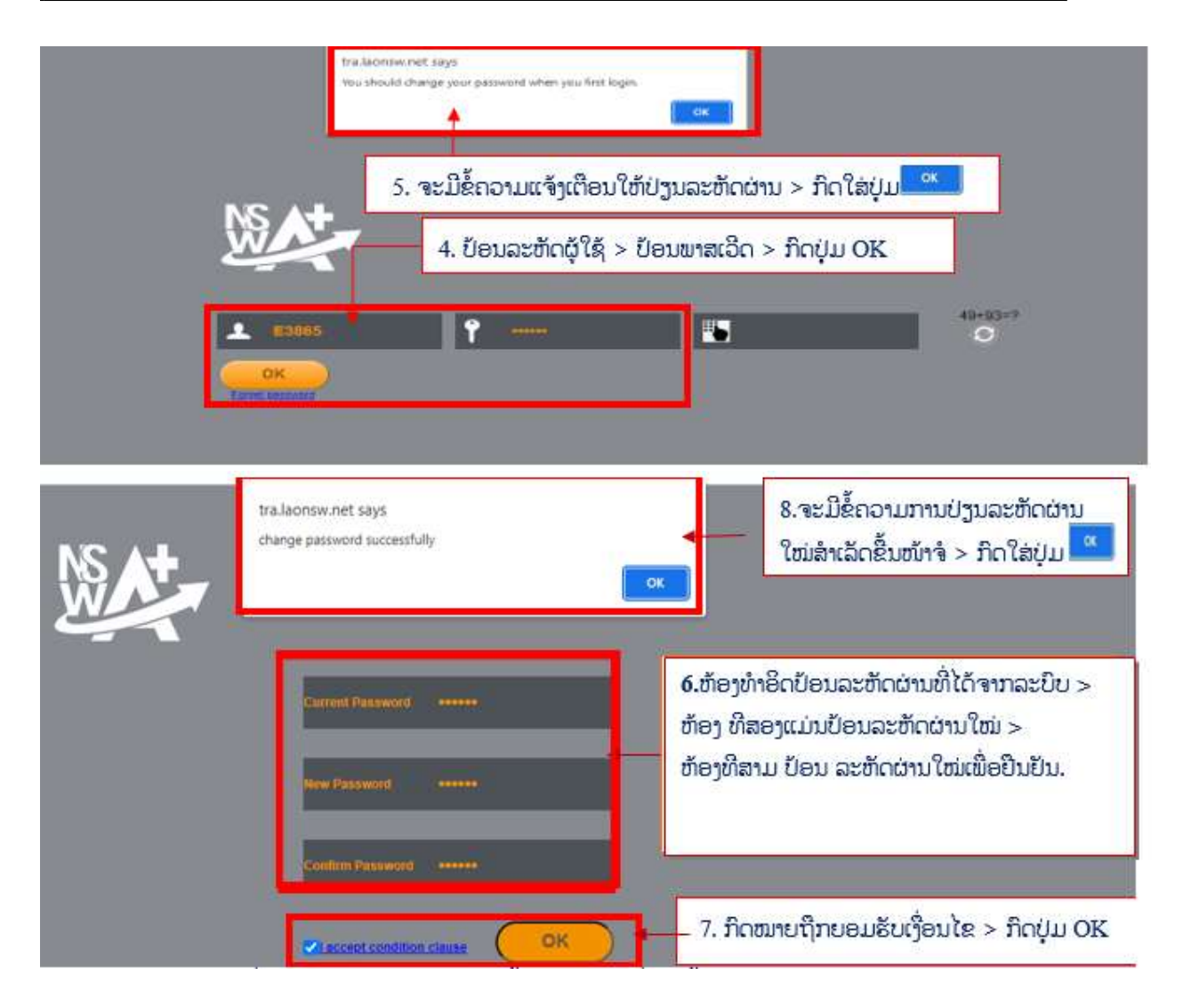

<u>ໝາຍເຫດ:</u> ລະຫັດຜ່ານໃໝ່ທີ່ຕ້ອງການປ່ຽນຕ້ອງປະກອບມີຂັ້ນຕ່ຳ 6 ຕົວ ຊຶ່ງໃນນັ້ນຕ້ອງປະກອບມີ ຕົວອັກສອນ, ຕົວເລກ, ແລະ ສັນຍາລັກ ພິເສດ ຕົວຍ່າງ:@,#,!,&,\*

### ກໍລະນີ, ລືມລະຫັດຜ່ານ ຫຼື ຕ້ອງການປ່ຽນລະຫັດຜ່ານໃໝ່

ໃຫ້ເຂົ້າສູ່ໜ້າເຂົ້າລະບົບໂດຍປະຕິບັດຕາມຂັ້ນຕອນທີ 2-3 ຂອງຫົວຂໍ້ຂັ້ນຕອນການເຂົ້າສຸ່ລະບົບໃໝ່ທີ່ລະບຸໄວ້ໃນຂ້າງເທິງ

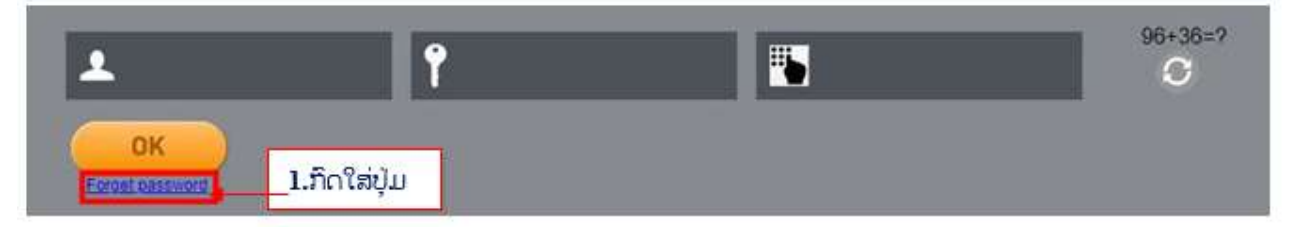

| BIVAC | <b>Operation Department</b>             | BIVACLAO.VTE.US.IN.03      |
|-------|-----------------------------------------|----------------------------|
| LAO   | NSWA+ User Guide for EOs & SAs (Permit) | Page <b>6</b> of <b>24</b> |

|       | tralaonsw.net says<br>Reset password successfully.Your password has beed sent to the<br>registered email | 3.ຈະມີຂໍ້ຄວາມແຈ້ງເຕືອນ<br>ຂຶ້ນໜ້າຈໍ ແລ້ວກິດປຸ່ມ 🔍 |
|-------|----------------------------------------------------------------------------------------------------|---------------------------------------------------|
| NS AT | <ol> <li>ອ້າອງທີ 1 ໃສ່ລະຫັດຜູ້ນຳໃຊ້ &gt; ຫ້ອງທີ່ 2 ໃສ່ຄ</li> <li>ຍອມຮັບເງືອນໄຂ ກິດOK</li> </ol>          | ອ້ເມລ > ໝາຍຕິກ                                    |
| E3865 | pladtanaphone@gma                                                                                        |                                                   |

່ <mark>ໝາຍເຫດ:</mark> ຫຼັງຈາກດຳເນີນການສຳເລັດ ທ່ານຈະໄດ້ຮັບອີເມລແຈ້ງເຕືອນ ແລ້ວໃຫ້ທ່ານປະຕິບັດການປ່ຽນລະຫັດຜ່ານໃໝ່ ຕາມຂັ້ນຕອນທີ່ ໄດ້ລະບຸໄວ້ຂ້າງເທິງ

# ກ. ຂັ້ນຕອນການປະຕິບັດ

ເຂົ້າສຸ່ໜ້າເຂົ້າລະບົບໃຫ້ປະຕິບັດຕາມຂັ້ນຕອນທີ 2-3 ຂອງຫົວຂໍ້ຂັ້ນຕອນການເຂົ້າສຸ່ລະບົບໃໝ່ທີ່ລະບຸໄວ້ໃນຂ້າງເທິງ *(ອີເມລທີ່ໃສ່ຕ້ອງ* ແມ່ນອີເມລດຽວກັນກັບທີ່ທ່ານລະບຸໄວ້ໃນແບບຟອມຂໍເປີດລະຫັດໃໝ່)

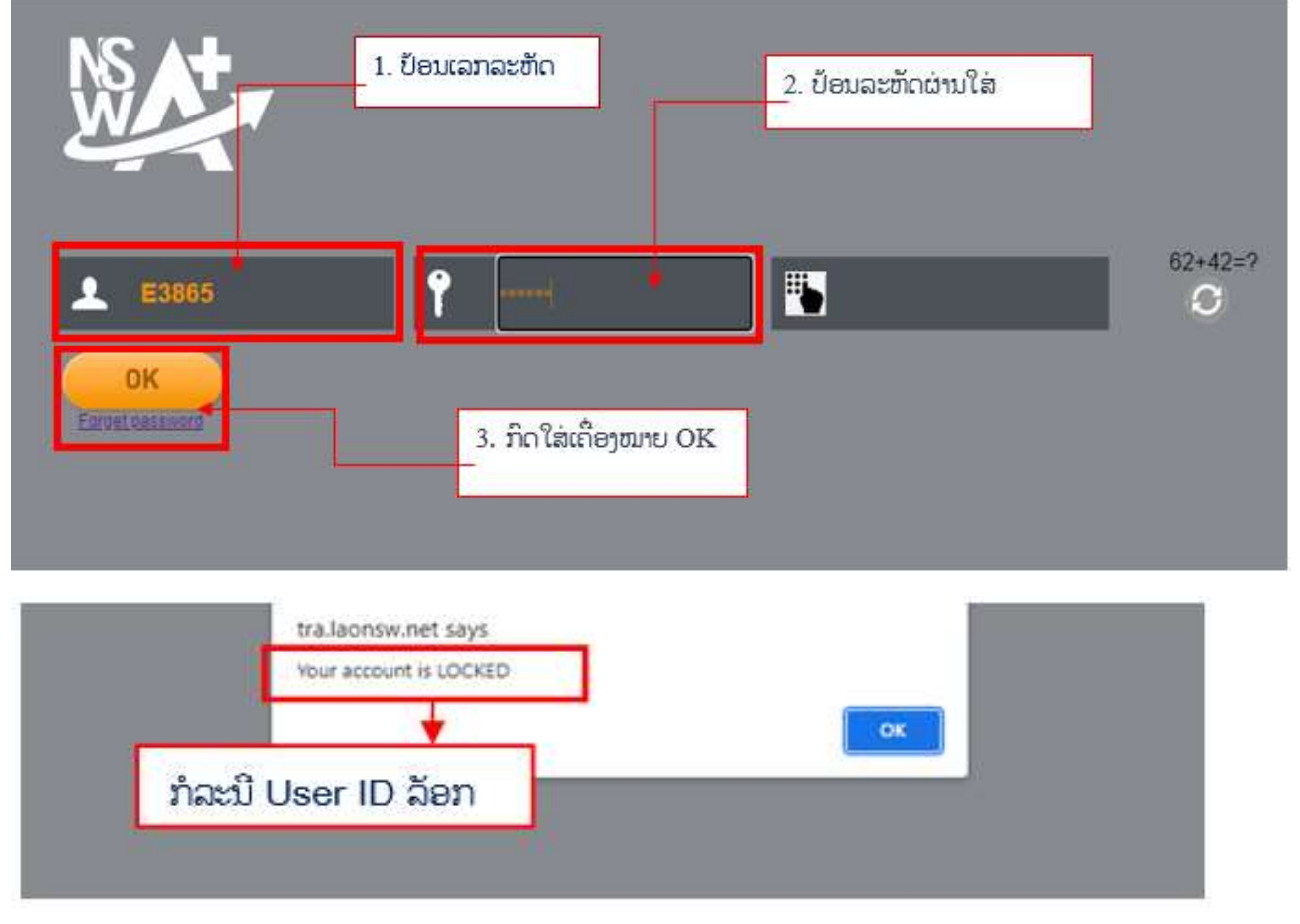

### BIVAC LAO SOLE CO., LTD

| BIVAC | <b>Operation Department</b>             | BIVACLAO.VTE.US.IN.03 |
|-------|-----------------------------------------|-----------------------|
| LAO   | NSWA+ User Guide for EOs & SAs (Permit) | Page 7 of 24          |

→ ຂໍ້ຄວນລະວັງ, ໃນກໍລະນີປ້ອນລະຫັດຜ່ານຜິດເກີນ 10 ຄັ້ງ ລະຫັດຜູ້ນໍາໃຊ້ຂອງທ່ານຈະຖືກລັອກ, ໃຫ້ທ່ານຕິດຕໍ່ຫາທີມງານຂອງ ເຮົາຕາມທີ່ຢູ່ທີ່ໄດ້ລະບຸໄວ້ໃນນີ້.

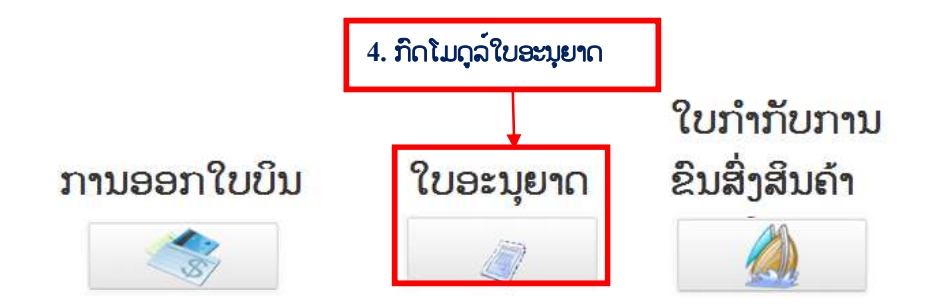

- I. <u>ໃບອະນຸຍາດນຳເຂົ້າ</u>
  - 1.1 ຂັ້ນຕອນການສະເໜີຂໍໃບອະນຸຍາດນຳເຂົ້າ
- 1. ກົດໃສ່ໃບອະນຸຍາດ ແລ້ວເລືອກເອົາ "ໃບອະນຸຍາດທີ່ຄົ້ນຫາໄດ້".
- 2. ກິດປຸ່ມ 💼 ເພື່ອເລິ່ມຕົ້ນ ປະກອບຂໍ້ມູນການສະເໜີຂໍໃບອະນຸຍາດ

| NS At-                                            |                                                                                                    | 🧟 E3865 🏠 ໜ້າຫລັກ 📴 ອອກຈາກ                               |
|---------------------------------------------------|----------------------------------------------------------------------------------------------------|----------------------------------------------------------|
| 24                                                | Q ການຄົ້ນຫາໃບອະນຸຍາດX                                                                                                |                                                          |
| 💭 ໃບອະນຸຍາດ                                       | 🕅 🔍 👥<br>ເງືອນໄຂການຄົ້ນຫາໃບອະນຸຍາດ                                                                                   | 6                                                        |
| Q ການຄົນຫາໃບອະນຸຍາດ<br>Q ການຄົນຫາໃບອະນຸຍາດດ້ວຍເລາ | ເລກທີ່ ໃບອະນຸຍາດຫລັກ<br>ເລກປະຈຳຕີວຜູ້ເສຍອາກອນ<br>ຂອງຜູ້ສະເໝີລໍໃບອະນຸຍາດ<br>ໃບອະນຸຍາດນ້ອອກໃຫ້ນຳໃຊ້ໄດ້<br>ເລີມຈາກວັນທີ | ປະເພດໃນອະນຸຍາດ<br>ກະຊວງທີ່ອອກໃນອະນຸ<br>ກັມທີ່ອອກໃນອະນຸຍາ |
| 1. ກິດໃສ່ຄົ້ນຫາໃບອະນຸຍາດ<br>ອະນຸຍາດ ແລ້ວກິດໃສ່ 🛨  | ຈັນເຖິງວັນນີ້<br>ເລກທີ່ໃບອະນຸຍາດຫລັກ<br>ຜົນການຄົ້ນຫາ                                                                 | ອະນານະ                                                   |
|                                                   | ເລກທີ່ ໃບອະນຸຍາດຫລັກ                                                                                                 | ເລກປະຈຳຕົວຜູ້ເສຍອາກອນຂອງຜູ້ສະເໜີຂໍໃບອະນຸຍາເ ສະຖານະ       |

| BIVAC | <b>Operation Department</b>             | BIVACLAO.VTE.US.IN.03      |
|-------|-----------------------------------------|----------------------------|
| LAO   | NSWA+ User Guide for EOs & SAs (Permit) | Page <b>8</b> of <b>24</b> |

|         | ::                                                        |                                       | - Million Contractor                                                                                |                          |
|---------|-----------------------------------------------------------|---------------------------------------|----------------------------------------------------------------------------------------------------|--------------------------|
| 0 200   | ະນຸຍາດ                                                    | ການຕົມຂໍ້ມູນໃນການສະເໜີຂໍໃບອະນະ        |                                                                                                    |                          |
| Q mui   |                                                           | ລາຍລະອຽດກ່ຽວກັບຜູ້ຮ້ອງຂໍໃບອະນຸຍາ      | WOD ໄມ້ ແລະ ຜະລິດຕະພັນໄມ້                                                                           |                          |
| Q ການຄໍ | ໂນຫາໃບອະນຸຍາດດັວຍເວາ                                      | ຊື່ຜູ້ນຳໃຊ້<br>ປະເທດ                  | PET ນໍາມັນ ແລະ ອາຍແກ່ດສິ<br>RML ວັດຖຸດິບ<br>DRG ຢາປ້ວພະຍາດ                                          | ເລກປະຈຳຕົວຜູ້ເສຍອາກອ     |
|         | 2. ເລືອກເອົາປະເພດ                                         | ສິນຄ້າທີ່ຈະນຳເຂົ້າ                    | COC ເຄມີຄອບຄຸມ<br>VDM ນ້ຳຍາວິເຄາະ                                                                   | ເບີໄທຕັ້ງໂຕະ ຫລື ເບີມີຖື |
|         |                                                           | ເມືອງ<br>ແຂວງ<br>ປະເພດອິນດຳທີ່ນຳເຂົ້າ | PKM ວັດຖາກຸ້ມຜໍ່<br>NAR ປະເພດຍາເສບຕິດ<br>MDD ອຸປະກອນການແພດ -<br>VEH ເຄື່ອງກິນຈັກໜັກ ແລະ ຍານພາຫແ • 1 | ເບີແຟັກ<br>ອິເມອ         |
|         |                                                           | ລາຍລະອຽດກ່ຽວກັບອິນຄຳທີ່ຈະດຳ           | ເບີນການນ່າເຂົ້າ                                                                                     |                          |
| C       |                                                           | 🍅 ເລກທີ່ ເລກລະຫັດສິນຄຳ                | ລາຍລະອຽເ                                                                                            | າຂອງລະບັດສິນຄຳ           |
|         | ການໃນນໍ່ມູດການຂະໜູ<br>ການດາອາຫຼາງການປະຫຼ<br>3. ກິດໃສ່ປຸ່ມ | <sup>ແຫລ</sup> ວປ້ອນເລກລະຫັດສິນຄ້າ ແລ | ະ ເລືອກປະເພດການນຳເຂົ້າໃສ່ປຸ່ມ                                                                       | 0                        |
|         | thu<br>thu<br>1003                                        |                                       | ເປັນເຜີກ<br>ອິເມດ<br>ອານາອາຫຼາ/ສ                                                                    | yer@yahoo.com            |
|         | 871110120                                                 | arthuðið<br>20 de fingrúel            | ແພດ ແລະ ລັດຖືບທີ່ສົມເຄືອນລົດຕໍ່ອ                                                                    | terennen                 |
| 1       |                                                           | 4 8                                   | 241102000                                                                                           | ້ ບັນເລົ່າ<br>ສົງອອກ     |

|                                                                               | ລະຫັດສິນຄຳລະຫັດນີ                                                                                       |                                                                             |                                                              |
|-------------------------------------------------------------------------------|----------------------------------------------------------------------------------------------------|-----------------------------------------------------------------------------|--------------------------------------------------------------|
| ທ່ານສາມາດຄ່າເບີນການສະ                                                         | ເໜີລໍໃບອະນຸຍາດສະບັບນີ້ໃນລະບົບ                                                                           | ເດັ 5. ດັບເບີ້ນຄິກໃສ່ກະຄ                                                    | ຊວງທຳອິດ                                                     |
| ລະຫັດສິນຄ້າ                                                                   | ປະເພດໃບອະນຸຍາດ                                                                                          | ກະຊວງທີ່ອອກໃບອະນຸຍາດ                                                        | ໃບອະນຸຍາດຫລັກ                                                |
| 8702101000                                                                    | ໃນອານຸຍາດນ່າເຂົ້າ (ເ                                                                                    | ກະຊວງ ຊຸດສາຫະກຳ ແລະ ກາ                                                      |                                                              |
|                                                                               |                                                                                                    |                                                                             |                                                              |
| ສາມາດຂໍໃບອະນຸຍາດທີ່ກ່ຽວ                                                       | ເຮືອງໃນລະບົບໄດ້ ແຕ່ຈຳເປັນຕ້ອງມີ                                                                         | ີນໃບອະນຸຍາດຫລັກສາກ່ອນ                                                       | 9                                                            |
| ສາມາດຂໍໃບອະນຸຍາດທີ່ກ່ຽວ<br>ລະຍັດອື່ນຄ້າ<br>8702101000                         | ແຮ້ອງໃນລະບົບໄດ້ ແຕ່ຈຳເປັນຕ້ອງມີ<br>ປະເພດໃນອະນຸຍາດ<br>ໃນອຸນຸຍາດນຳເຈົ້າຫາ                                 | ນໃບອະນຸຍາດຫລັກສາກ່ອນ<br>ກະຊວງທີ່ອອກໃບອະນຸຍາດ                                | ໃບອະນຸຍາດຫລັກ<br>ໃນອະນຸຍາດຫລັກ                               |
| ສາມາດຂໍໃບອະນຸຍາດທີ່ກ່ຽວ<br>ລະຫັດສິນຄ້າ<br>8702101000                          | ເຮືອງໃນລະບົບໄດ້ ແຕ່ຈຳເປັນຕ້ອງມີ<br>ປະເພດໃນອະນຸຍາດ<br>ໃນອະນຸຍາດນຳເຂົ້າທາ                                 | ນີ້ໃບອະນຸຍາດຫລັກສາກ່ອນ<br>ກະຊວງທີ່ອອກໃບອະນຸຍາດ<br>ກະຊວງ ໂຍທາທິການ ແລະ ສິ່ນ  | ໃບອະນຸຍາດຫລັກ<br>ໃບອະນຸຍາດນຳເຂົ້າ (ເຄື່ອງກິນຈັກໜັກ ແລະ ຍານພ  |
| ສາມາດຂໍໃບອະນຸຍາດທີ່ກ່ຽວ<br>ລະຫັດອືນຄ້າ<br>8702101000<br>ໃບສະເໜີຂ່ອະນຸຍາດດ້ວຍລ | ເຮືອງໃນລະບົບໄດ້ ແຕ່ຈຳເປັນຕ້ອງມົ<br>ປະເພດໃນອະນຸຍາດ<br>ໃນອະນຸຍາດນຳເຂົ້າທາ<br>ເບິນເຈັຍສ່ຍັງມີຄວາມຈຳເປັນຢູ່ | ີ່ນໃບອະນຸຍາດຫລັກສາກ່ອນ<br>ກະຊວງທີ່ອອກໃບອະນຸຍາດ<br>ກະຊວງ ໂຍທາທີ່ການ ແລະ ຂີ່ນ | ໃບອະນຸຍາດຫລັກ<br>ໃບອະນຸຍາດບ່າເຂົ້າ (ເຄື່ອງກິບຈັກໜັກ ແລະ ຍານພ |

#### BIVAC LAO SOLE CO., LTD

| BIVAC | <b>Operation Department</b>             | BIVACLAO.VTE.US.IN.03 |
|-------|-----------------------------------------|-----------------------|
| LAO   | NSWA+ User Guide for EOs & SAs (Permit) | Page 9 of 24          |

# <mark>ໝາຍເຫດ:</mark> ສຳລັບການຂໍໃບອະນຸຍາດຂອງບັນດາພະແນກ ກົມອາຫານ ແລະ ຢາ ລະບົບຈະຄົ້ນຫາໃຫ້ໂອໂຕ

| noenre of eus-quite                                                                                                    | สี่สงปนต์ชาติ                                                                                                   |                                           | 000000000000000000000000000000000000000                                       |                                                                                                 |                                                            |
|----------------------------------------------------------------------------------------------------|----------------------------------------------------------------------------------------------------|-------------------------------------------|-------------------------------------------------------------------------------|-------------------------------------------------------------------------------------------------|------------------------------------------------------------|
| ກຸມເປັນສະເໜືອໂປ<br>ປະເພດໃບສະນຸຍາດ<br>ກັມທີ່ອອກໃນ<br>ອະນຸຍາດ<br>ເລກທີໃບອະນຸຍາດ                                              | P0001ใบอะหมูมกลบ่างสี่ท (เสียงทับซ์ +<br>DIME)ที่บทหบบ่างสี่ท และ ตั้งออก -+                                    | ກະຊວງສ້ອອກໃບ<br>ອະນຸຍາດ                   | 000 ກາຊວງຊະສາຫນ້າ ແດະ ການ+ +                                                  | ขไชงูภายเมาซี R5Ct(crus                                                                         | ພາສືຂອງທ່ານາແລ້ງ                                           |
|                                                                                                    | 7.                                                                                                    | ຕື່ມຂໍ້ມນຂອງ                              | ຕໍ່ສ້າອອກໃສ່                                                                  |                                                                                                 |                                                            |
| ແລະອຽດຂອງຜູ້ສົ່ງອອກ                                                                                                    |                                                                                                    | M                                         | *                                                                             |                                                                                                 | -                                                          |
| ຢູ່ໜ້າໃຫ້                                                                                                    | 0000000                                                                                                    |                                           | ເວກປະຈໍ່ໜົວຜູ້ເສຍອາກອນ                                                        |                                                                                                 |                                                            |
| ປະເທດ                                                                                                    | TH Theiland                                                                                                    | *                                         |                                                                               |                                                                                                 |                                                            |
| છેલ્                                                                                                    | The second second second second second second second second second second second second second second second se |                                           | ເປີໃຫ ຫລີ ເປີມີຖື                                                             | 0                                                                                               | 8990086                                                    |
| លិស្ត ។                                                                                                    | (Rel 1                                                                                                    |                                           | ຮບິຊະເຟັກ                                                                     |                                                                                                 |                                                            |
| ŵd 2                                                                                                    | (Ad 2                                                                                                    |                                           | ธิฒอ                                                                          | XXXXX @XMAIL COM                                                                                |                                                            |
| હેલું ૩                                                                                                    | 043E                                                                                                    |                                           | 0. 50-00-00                                                                   | 9                                                                                               |                                                            |
| ຊື່ຜູ້ນຳໃຊ້<br>ປະເທດ                                                                                                    | ບໍລິອັດ ໜຶ່ງດຽວການອຳລາວ<br>LA Lao People's Democratic Rec 1                                                     | ] *<br>0                                  | ເລກປະຈຳຕົວຜູ້ເສຍອາກອນ                                                         | 111122135                                                                                       | 1                                                          |
| diet .                                                                                                    | no han comes neuronane ueb                                                                                      | 21                                        | ເບີໄຫ ຫລື ເບີມີນີ                                                             | 021                                                                                             | 333333 *                                                   |
| ບ້ານ                                                                                                    | M                                                                                                    | *                                         | ເບີຍເພັກ                                                                      | 021                                                                                             | 333333 *                                                   |
| ເມືອງ                                                                                                    | DI                                                                                                    |                                           | ธิณอ                                                                          | touyangnyiayer@yahoo.com                                                                        | *                                                          |
|                                                                                                    | PR                                                                                                    |                                           |                                                                               |                                                                                                 |                                                            |
| 68209                                                                                                    |                                                                                                    |                                           |                                                                               |                                                                                                 |                                                            |
| ແລວງ<br>ລາຍລະອຽດທາງດຳເຫານຄຳ<br>ປະເພດການຄຳ                                                                                  | 9. ເລືອກລະບອນ                                                                                                   | ມພາສີ ແລະ ປະເ                             | ເພດຂອງການນຳເຂົ້າ                                                              |                                                                                                 | _                                                          |
| ແລວງ<br>ລາຍລະອຽດທາງດຳແກນເກົ<br>ປະເພດການເກົ<br>ລະບອບການແລ້ງ                                                                 | 9. ເລືອກລະບອນ<br>ເວັດສໍ                                                                                         | ມພາສີ ແລະ ປະເ                             | ເພດຂອງການນຳເຂົ້າ<br>ເພດການນຳເຂົ້າ                                             | 40 M4                                                                                           | •                                                          |
| ແລະວງ<br>ລາຍລະອຽດທາງດຳແຫານຄຳ<br>ປະເພດການຄຳ<br>ລະບອບຫານແຈ້ງ<br>ເວກທີ່ໃນອະນຸຍາດ                                              | 9. ເລືອກລະບອນ<br>ເ ປາສະ                                                                                         | ມພາສີ ແລະ ປະເ                             | ເພດຂອງການນຳເຂົ້າ<br>ຫລາກໜ້າລຳ<br>ໜ້າ                                          | 40 (3)14                                                                                        | •                                                          |
| ແລວງ<br>ລາຍຄະອຽດທາງດຳເຫານຄຳ<br>ປະເພດການຄຳ<br>ລະບອບການແຈ້ງ<br>ເວກທີ່ໃນອະນຸຍາດ<br>ເວກທີ່ໃນອະນຸຍາດ                            | 9. ເລືອກລະບອນ                                                                                                   | ບພາສີ ແລະ ປະເ                             | ເພດຂອງການນຳເຂົ້າ<br>ຫຍະເຫານບໍ່ແຕ່<br>ອັນສີ<br>ອັນສີ                           | 40 [3/4                                                                                         | • *                                                        |
| ແລະວງ<br>ລາຍລະອງດທາງດຳແກນເກົ<br>ປະເພດການເກົ<br>ລະບອບການແຈ້ງ<br>ເລກທີໃບອະນຸຍາດ<br>ເລກທີໃບອະນຸຍາດ<br>ເລກທີໃບອະນຸ 10.         | 9. ເລືອກລະບອບ<br>ທີ່ສໍາ<br>ເຈົ້າສໍາ<br>ເຕີມລາຍລະອຽດຂອງສີນຄ້າ                                                    | ບພາສີ ແລະ ປະເ<br>*<br>ໃສ່ແຕ່ລະຫ້ອງຢ       | ເພດຂອງການນຳເຂົ້າ<br>ແຜດການນຳເຂົ້າ<br>ອາສ<br>ອ້າງສີ<br>ທີ່ເປັນໝາຍແດງ ພ້ອມປ     | * 🔤 🔤                                                                                           | )                                                          |
| ແລະວງ<br>ລາຍລະອຽຍທາງດຳແກນເຄົາ<br>ປະເພດການເຄົາ<br>ລະບອບການແອ້ງ<br>ເລກາສີໃນອະນຸຍາດ<br>ເລກາສີໃນອະນຸຍາດ<br>ເລກາສີໃນອະນຸ<br>10. | 9. ເລືອກລະບອບ<br>ບໍ່ເສົ້                                                                                        | ມພາສີ ແລະ ປະເ<br>•<br>•<br>າໃສ່ແຕ່ລະຫ້ອງໃ | ເພດຂອງການນຳເຂົ້າ<br>ອະເພດການອາເດັດ<br>ອັນສີ<br>ດ້ານສີ<br>ທີ່ເປັນໝາຍແດງ ພ້ອມປ່ | <ul> <li>40   0.44</li> <li>ງນສະກຸນເງິນເປັນ USI</li> <li>ຊນອາກ່ສ່ວຍອດ   ຊາເອາສ່ຽຍຄົດ</li> </ul> | <ul> <li>*</li> <li>)</li> <li>ατημκήι τδοστύοε</li> </ul> |

ໃນກໍລະນີ ມີຫຼາຍລາຍການ

| BIVAC | <b>Operation Department</b>             | BIVACLAO.VTE.US.IN.03       |
|-------|-----------------------------------------|-----------------------------|
| LAO   | NSWA+ User Guide for EOs & SAs (Permit) | Page <b>10</b> of <b>24</b> |

| ປະເພດການດຳເນີນການຄ່ຳ                                            | 1 ມັນສົ່າ                      |               |                         |                    |                                                                                                    |
|-----------------------------------------------------------------|--------------------------------|---------------|-------------------------|--------------------|----------------------------------------------------------------------------------------------------|
| ບສະເໝີຂອງບໍລິສັດເລກຫັ                                           |                                | *             | ລືງວັນຫັ                |                    | *                                                                                                    |
| ງຕາມໃບແຈ້ງລາຄາລິນຄ້າເລກທີ 👝                                     |                                | *             | .R. R                   |                    | *                                                                                                    |
| ະບອບໃບແຈ້ງພາສັ                                                  | ກິດໃສ່ <sup>ຄາວໄຫວດແບບຟອ</sup> | "ລະບົບຈະເບີດເ | ປັນ Excel ຂຶ້ນມາໃຫ້ຕື່ມ | ມລາຍລະອາດຂອາສີນຄ້າ | າໃສ່ ->ກິດ 🔒 ຂໍ້ມນ                                                                                                    |
|                                                                 | State States                   |               |                         |                    | and a second second sec |
|                                                                 | 21 ANDRON PUCK                 |               |                         |                    |                                                                                                    |
| ລກທີ່ໃບອະນຸຍາດ                                                  | ໄປສະແດງໃນລະບົບ                 | 6             |                         |                    |                                                                                                    |
| ລກຫຼີໃນອະນຸຍາດ                                                  | ໄປສະແດງໃນລະບົບ                 | )<br>         | Dum                     |                    |                                                                                                    |
| มาติในอะมุยาด<br>มาติในอะมุยาด<br>มาติในอะมุยาด                 | ໄປສະແດງໃນລະບົບ                 |               | ວນທ<br>ວັນທີ            |                    |                                                                                                    |
| ລກທີໂຍອະນຸບາດ<br>ລາເຫີໂຍອະນຸບາດ<br>ລາເຫີໂຍອະນຸບາດ               | ໄປສະແດງໃນລະບົບ                 |               | ວນທ<br>ວັນທີ            |                    | _                                                                                                    |
| ລກທີ່ໄປອະນຸຍາດ<br>ລກທີ່ໄປອະນຸຍາດ<br>ລກທີ່ໃບອະນຸຍາດ<br>ແລດແບບຟອມ | ໄປສະແດງໃນລະບົບ                 |               | ວນທ<br>ວັນທີ            |                    |                                                                                                    |

- ➔ ເອກະສານທີ່ຈຳເປັນທີ່ຕ້ອງອັບໂຫລດລົງໃນລະບົບເຊັ່ນ:
- ✓ ໃບອີນວອຍ / Invoices
- ໃບລາຍການຫຸ້ມຫໍ່ສີນຄ້າ / Packing List
- ໃບມອບສິດ / Letter of Attorney ກໍລະນີເປັນຜູ້ບໍລິການແຈ້ງພາສີ (ຊິບປິ່ງ) ເທົ່ານັ້ນ.
- ເອກະສານອື່ນໆ ອີງຕາມປະເພດສິນຄ້າທີ່ນຳເຂົ້າ
- 🗸 🔹 ເອກະສານທີ່ຈະອັບໂຫຼດ ໃສ່ຕ້ອງເປັນ PDF ແລະ ຂະໜາດບໍ່ເກີນ 10 KB

| 9  | ปหมด                        | 01601030 | พ่านอาม        | nio | 69340730                             |
|----|-----------------------------|----------|----------------|-----|--------------------------------------|
| 16 | ໂບເທຍຽນວິສາຫະກິດ            | ÷.       | 40050201162767 | *   | Business License pdf                 |
| 8  | ใบเหม่อนอากอาย              | ÷.       | 81664827763092 | 1   | Tax identification Number (TIN ).pdf |
| к. | ໃນຜົ່ງຢືບການພອບຜົນເທອາກອນ   | 42       | 22805216793016 |     | Tax Payment Certificate.pdf          |
| и. | ไทสฟ, ลับอาสาอ คลี ใบอับอออ | 27       | 44255612737014 | t   | 2                                    |
| 14 | ລາຍກາບສຸ່ມສໍ່ອັບຄຳ          | ¥1       | 36703178064201 | ÷   | 12                                   |
| ×  | ในของทัพะอิจ                | ii -     | 86847779066262 | 1   |                                      |

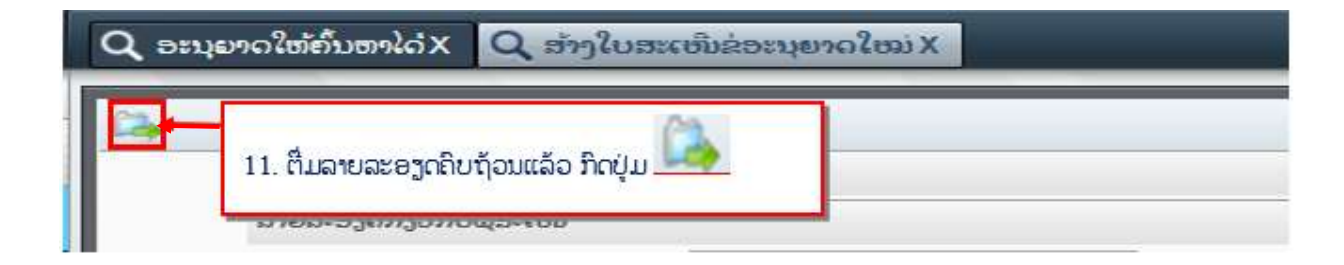

ຂໍ້ຄວາມຂ້າງລຸ່ມນີ້ຈະປະກິດຂຶ້ນຫລັງຈາກທີ່ທ່ານກິດປຸ່ມ **"ສິ່ງ"** .ຈາກນັ້ນ ກິດໃສ່ປຸ່ມ 🔼 ເພື່ອຢືນຢັນ

#### BIVAC LAO SOLE CO., LTD

| BIVAC | <b>Operation Department</b>             | BIVACLAO.VTE.US.IN.03 |
|-------|-----------------------------------------|-----------------------|
| LAO   | NSWA+ User Guide for EOs & SAs (Permit) | Page 11 of 24         |

| ? | ໃບສະເໜີຂໍ່ອະນຸຍາດ Import License (Machinery and Road Vehicles) ຂອງທ່ານຈະຖືກ<br>ສົ່ງໄປຫາ Ministry of Industry and Commerce ເພື່ອດ່າເນີນການອະນຸມັດ. ແລະ Technical<br>Appproval for Import ສາມາດນໍາໃຊ້ໄດ້ຫລັງຈາກ Import License (Machinery and Road<br>Vehicles) ໄດ້ຮັບການອະນຸມັດ ແລະ ອອກໃຫ້ຢ່າງເປັນທາງການແລ້ວ. ກະຊວງທີ່ກ່ຽວຂ້ອງກັບ<br>ໃບສະເໜີຂໍອະນຸຍາດແຕ່ລະສະບັບຈະເປັນໜ່ວຍງານທີ່ເກັບຄ່າທ່ານຽມ ຫລັງຈາກທີ່ໃບສະເໜີ<br>ດັ່ງກ່າວນັ້ນໄດ້ຖືກຍືນໄປຫາກະຊວງທີ່ກ່າວມານັ້ນ. ໃຫ້ທ່ານກວດເບິ່ງຄວາມຖືກຕ້ອງຂອງລາຍ<br>ລະອຽດໃນໃບສະເໜີຂອງທ່ານເພື່ອໃຫ້ແນ່ໃຈວ່າທຸກຢາງຖືກຕ່ອງແລ້ວກ່ອນທີ່ຈະສົ່ງໃບສະເໜີ<br>ນີ້. ທ່ານໝັ້ນໃຈທີ່ຈະສົ່ງໃບສະເໜີນີ້ແລ້ວບ່? |
|---|----------------------------------------------------------------------------------------------------|
|   | OK Cancel                                                                                                    |

### ລະບົບຈະສະແດງຂໍ້ຄວາມສຳເລັດແລ້ວ ພ້ອມເລກລະຫັດຂອງໃບສະເໜີ, ພ້ອມນັ້ນລະບົບຈະສິ່ງອີເມວແຈ້ງເຕືອນທ່ານ

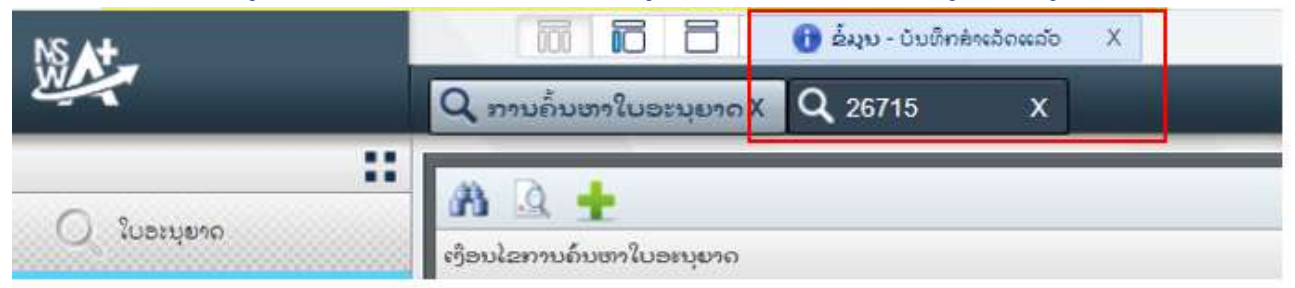

### ຕົວຢ່າງອີເມວແຈ້ງເຕືອນ (ທ່ານຈະໄດ້ຮັບອີເມວທຸກຄັ້ງເວລາສິ່ງໄປສະເໜີສຳເລັດ, ເວລາເຈົ້າໜ້າທີ່ອະນຸມັດ ແລະ ໃບສະເໜີຖືກປະຕິເສດ)

| noreply@laonsw.net                                  |                                                              |                                                           |                              | 6:27 PM (& min                             |
|-----------------------------------------------------|--------------------------------------------------------------|-----------------------------------------------------------|------------------------------|--------------------------------------------|
| 😫 to me 👻                                           |                                                              |                                                           |                              |                                            |
| 1447 - 1478 (L. 1942) - 1477                        |                                                              |                                                           |                              |                                            |
| ສະບານຕິທານ                                          |                                                              |                                                           |                              |                                            |
| ອີເມວສະບັບນີ້ ໄດ້ສົ່ງຫ<br>ເທົ່ານັ້ນ ຊຶ່ງບໍ່ໄດ້ໝາຍຄະ | ເພື່ອຍັ້ງຍືນໃຫ້ທ່ານຂັບຊານວ່າ :<br>ວາມວ່າໃນສະເຫີເຂອງທ່ານຈະໄດ້ | ກະຊວງທີ່ກ່ຽວຮ້ອງ ໄດ້ຮັບໃບສະເໜີຂໍອະ<br>ຮັບການອະນຸມັດທັນທີ. | ນຸຍາດຂອງກຳນແລ້ວ ແລະ ຈະແຈ້ງນີ | ຫ້ຫ່ານຮັບຮູ້ວ່ານີ້ແມ່ນສຶ່ງໃບສະເໜີຮໍອະນຸຍາດ |
| ລາບລະອຽດໃບສະເຫີຊ                                    | ອະນຸບາດ ມີດັ່ງລຸ່ມນີ້:                                       |                                                           |                              |                                            |
| <ol> <li>ຂໍ້ມູນຂອງຜູ້ຮ້ອງຂໍ</li> </ol>              | ID ໃນສະເໜີຂໍອະນຸບາດ                                          | ຊ້ໃນອະນຸຍາດ                                               | ກະຊວງອອກໃບອະນຸບາດ            | ກີມອອກໃນອະນຸບາດ                            |
| 2                                                   | 26715                                                        | ໃນອະນຸຍາດດິນຂໍ້າ (ເລື້ອງກັນຈັກໜັກ ແລະ<br>ຍານພາກະນະ)       | nero) garath toe nada        | ກັບການວ່າເຂົ້າ ແລະ ສິ່ງອອກ                 |

# 1.2 ການດັດແກ້ໃບສະເໜີຂໍໃບອະນຸຍາດຫຼັງຈາກຖືກປະຕິເສດ

| ₩¢         |                                                         | A | th abote | P serencela |
|------------|---------------------------------------------------------|---|----------|-------------|
| C), hereit |                                                         |   |          |             |
|            |                                                         |   |          |             |
|            | 1. ກວດເບີ່ງ ທາງຂ້າງດ້ານຂວາມືສຸດຂອງລະບົບ ແລ້ວ ກິດປຸ່ມນີ້ |   | 7        |             |
|            |                                                         |   | _        | Ч           |

#### BIVAC LAO SOLE CO., LTD

| BIVAC | <b>Operation Department</b>             | BIVACLAO.VTE.US.IN.03 |
|-------|-----------------------------------------|-----------------------|
| LAO   | NSWA+ User Guide for EOs & SAs (Permit) | Page 12 of 24         |

| <b></b> 英 | 2.                                                              | . ກິດໃສ່ 🏵 ແລ້ວດັບ<br>ບເບີ້ນຄິກໃສ່ໃບສະເຫັ              | ເບີ້ນຄິກໃສ່ໃບສະເໜີຈ<br>ນໍ. ຫ້າຈາກ ດັດແກ້ສຳຜໍ | ະຂຶ້ນໄປຢຸ່ ກິດຈະກໍາຂອງຂ້<br>ລັດໃຫ້ກິດປຸ່ມ | าพะเจ้า 👘 🖝 🖛 🖛                          |
|-----------|-----------------------------------------------------------------|--------------------------------------------------------|----------------------------------------------|-------------------------------------------|------------------------------------------|
| C Station | a tearlumenterum                                                | dirotan .                                              | , 57                                         |                                           | eurioptin 🛃                              |
|           | muniprigonugeby                                                 | Aluterana                                              |                                              |                                           | E foreninasystyatek                      |
|           | lationa                                                         | Ritucce 122                                            | iono-infoqueeries                            | 515157515151                              | Pauli putiting sold fra. 3073            |
|           | 04960                                                           | LA DHD                                                 | *                                            |                                           | 🗧 🖾 ເສຍອັງດີເຊິ່ງ ແລະລູດີເຊິ່ງດີແລະຄູ່   |
|           | au.                                                             |                                                        |                                              |                                           | Courtemationary 2000                     |
|           | One                                                             | Bana.                                                  | eliter and eliter.                           | 80058128062                               |                                          |
|           | way                                                             | Pisang                                                 | (OuCer                                       |                                           | ACDD B                                   |
|           | 6903                                                            | Segrateda                                              | 6600                                         | piechanaphone Opried sper                 | alimitation (acceleration and a constant |
|           | ondiguitolorijožeđe                                             | 000000                                                 | 14 - 64                                      |                                           | a demourne                               |
|           | unundusnuoni P<br>Audeaniu D<br>angese<br>noni Suangent<br>nian | mtungerinds phytoled + .<br>Mt forwinds an igner - + * | nanyikeen ika<br>nyene                       | an mah + manikundudu (ANIS) m             | und e                                    |

# 1.3 ການກວດເບິ່ງເຫດຜົນຂອງໃບສະເໜີທີ່ຖືກປະຕິເສດ

| ¥                                                                                   | A respective A                                                                                                    | 26715 X       | Q ภาษกันหาใบอะนุภาคด้องสมาติไ          | (umrilulanseo) | 3                      | ٨٠               | ast 📸 admin 🗗 |
|-------------------------------------------------------------------------------------|----------------------------------------------------------------------------------------------------|---------------|----------------------------------------|----------------|------------------------|------------------|---------------|
| Q luoque<br>Q moleculario<br>Q moleculario<br>Q moleculario<br>Q moleculario<br>Q 1 | A C<br>efinitarmoloumiuano<br>III angluamitaliannano<br>anglumitaliannano<br>boldoubetegoluosentu<br>angoleentumuono<br>mposteentumuono<br>angoleentumuono | 02<br>peris   | 10000000000000000000000000000000000000 | ia<br>duente   | 4                      |                  | (04)<br>      |
|                                                                                     | th anglumetallongers                                                                                                    | ຜູ້ປະຕິບໍດງານ | ຊື່ຕົວສິ່ງຂອງຜູ້ປະກອບການ               | ຊື່ກິດຈະກຳ     | ເວລາທີ່ໄດ້ປະຫັນດຶງແດ້ວ | สขอชิบ เรเตอร    | ela           |
|                                                                                     |                                                                                                    | E3865         | E3865                                  | ใบอานุอาจไดรี  | 2023-07-22 18:27:05    | Lenchie -        |               |
|                                                                                     |                                                                                                    | System        | System                                 | ใบอายุอางไม    | 2023-07-22 18:27:05    | kuenessie -      |               |
|                                                                                     |                                                                                                    | L6290         | L6290                                  | ใบอยุบุคงผู้ใ  | 2023-07-22 22 43 45    | Querosõide Dahru | 88o           |
|                                                                                     |                                                                                                    |               |                                        |                |                        | (05              | )             |

# 1.4 ການຕໍ່ໃບອະນຸຍາດ (ໃຊ້ສະເພາະໃບອະນຸຍາດນຳເຂົ້າພາຫະນະ)

| Sec.                                                                           | Q multural assessments                                               | niiumeridamenox. Pomerid                               | Treucolino                                                                   |                      | A titel & abate D a                          | anemorðu |
|--------------------------------------------------------------------------------|----------------------------------------------------------------------|--------------------------------------------------------|------------------------------------------------------------------------------|----------------------|----------------------------------------------|----------|
| <ul> <li>Leouve</li> <li>Invalventionerse</li> <li>routionstancerse</li> </ul> | <ul> <li>ສາຍ ເຊິ່ງອາດອາດອາດອາດອາດອາດອາດອາດອາດອາດອາດອາດອາດອ</li></ul> | ໄປອະນຸຍາດແລ້ວກິດ                                       | ງ ບານເໃນອານາສ<br>ກາວງໄລອາໃນອານອານ<br>ຢູ່ມ <sup>ີ</sup> ເຈັ້າ, ຫຼັງງຈາກນັ້ນກົ | ດໃສ່ໃບອະນຸຍາດແລ້ວກິດ | : •                                          |          |
|                                                                                | en de Sumanen fan<br>Januar 72                                       | 61933-8-00-047-05-05-05-05-05-05-05-05-05-05-05-05-05- | สถายให้มีสาขามาก สาขารค<br>เหรือมีส                                          | народног Линино.     | - fealmarthann ann<br>Fearmaraich ann barran |          |

| BIVAC | <b>Operation Department</b>             | BIVACLAO.VTE.US.IN.03       |
|-------|-----------------------------------------|-----------------------------|
| LAO   | NSWA+ User Guide for EOs & SAs (Permit) | Page <b>13</b> of <b>24</b> |

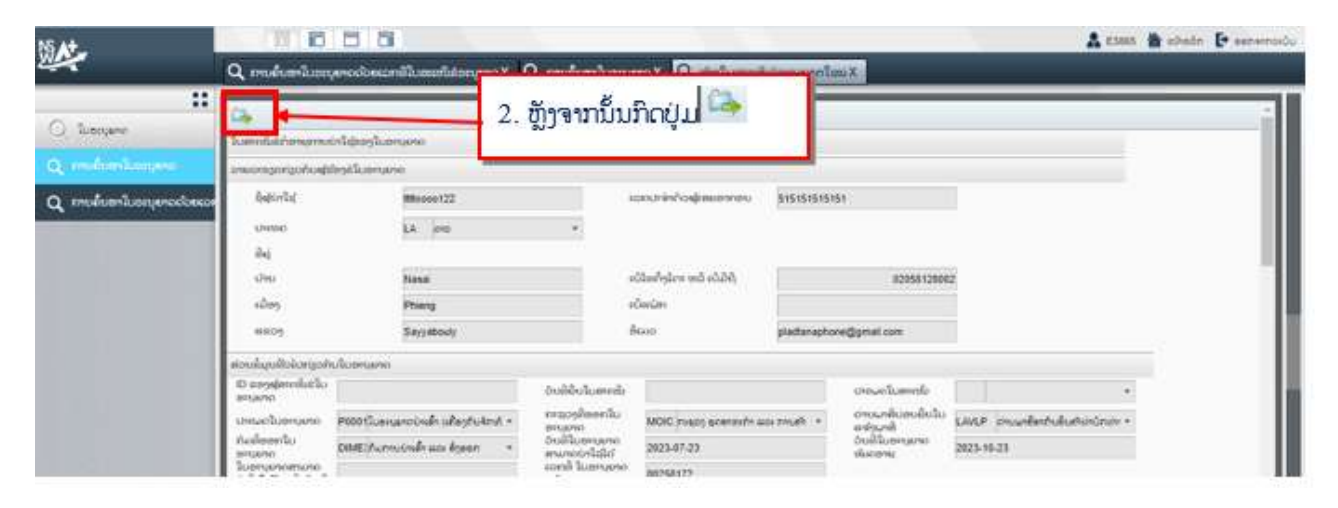

| inito<br>No.     | Description of Goods                                                                                                    |                                                                     | auficunil<br>HS Code | ליגטא בנב האונט              | ang ang ang ang ang ang ang ang ang ang | statesiju<br>Currency            | ijselnacu<br>Total Value |      |
|------------------|----------------------------------------------------------------------------------------------------|---------------------------------------------------------------------|----------------------|------------------------------|-----------------------------------------|----------------------------------|--------------------------|------|
| 1                | อิกสหมักปรี (วงสราหารโกมสมักษ์กัน<br>17,60), (1701) > -<br>อิกสามิสะมีระบุรีมรี ราชสัมษ์ "สังธรรมี<br>(170120) > - · ฮินส์ระเพิ่าะลูกสัมธุร<br>(1701201000) | ຕົນແຂະອັດເສັດ<br>ກ່ອວເຫັງເຮັດເຮັດ<br>ກິດແລະ<br>ໂພຊາຍ (CKD) 87012010 |                      | 3. ຫຼັງຈາກໄດ້<br>ໜໍ ກໍ່ຈະສະແ | ຳມີການອະນຸ<br>ເດງຢູ່ໃນໃບຄ               | ມັດແລ້ວ,<br>ອະນຸຍາດ              | ວັນທີ່ໜິດກຳ່             | ນິດໃ |
|                  | 11                                                                                                    |                                                                     |                      |                              |                                         | na//Total                        | 10100000                 | П    |
| óndni            | By / Customs Clearance Office                                                                                                    | 5/00                                                                | 1309 Veilly, 689     |                              | cilisie<br>On behalf o                  | nu. flatibiliu<br>f Director Ger | hanal                    | 11   |
| Serie            | ระสมให้เป็นหมูม่หนึ่งสมมาย                                                                                                    |                                                                     | 28/09/2018           | +                            | Rominifica / B                          | Areator General                  |                          |      |
| dangin<br>Import | Signedial<br>License Extended until                                                                                                    |                                                                     | 29/10/2018           |                              | 10                                      | S) c                             | -                        |      |
| 1.               | o / Remark:<br>Submission of false information shall                                                                                                    | I result in p                                                       | enaties.             |                              |                                         | 97-                              | 3                        |      |
| 2.8              | <ol> <li>ອ້ານຄິດສຳ ຫຼື ຢ່ຽນຮາງເຮືອໃນເອກແຫ່ງຈໃດແຕ່ໃຫ້ຮ້ອຍສຸດ</li> <li>Do not alter or modify without authorization.</li> </ol>                               |                                                                     |                      |                              | aperton<br>Abert                        | ELEVERY PREAMER                  |                          |      |

# 1.5 ການຂໍດັດແກ້ໃບອະນຸຍາດ

ຫຼັງຈາກໃບອະນຸຍາດອອກແລ້ວ, ກໍລະນີຕ້ອງການຂໍດັດແກ້ ຈະມີຄ່າທຳນຽມອີງຕາມລະບຽບພາຍໃນຂອງແຕ່ລະກົມ

- ດັດແກ້ໄດ້ 10 ຈຸດຕາມລາຍລະອຽດດັ່ງລຸ່ມນີ້:
- 1. ດ່ານພາສີບ່ອນຍື່ນໃບແຈ້ງພາສີ/ Customs clearance office
- 2. ລາຍລະອຽດຂອງຜູ້ສິ່ງອອກ/ Consignor details
- 3. ລະບອບໃບແຈ້ງພາສີ/ Customs Regime
- 4. ປະເພດການນຳເຂົ້າ/ Type of import
- 5. ເລກລະຫັດສິນຄຳ/ HS code
- 6. ລາຍລະອຽດຂອງສິນຄຳ/ Descriptions of goods
- 7. ຈຳນວນສິນຄຳ/ Quantity
- 8. ມຸນຄ່າຕໍ່ຫົວໜ່ວຍ/ Unit value
- 9. ສະກຸນເງິນ/ Currency
- 10. **ເອກະສານຄັດຕິດ**

#### **BIVAC LAO SOLE CO., LTD**

| BIVAC | <b>Operation Department</b>             | BIVACLAO.VTE.US.IN.03       |
|-------|-----------------------------------------|-----------------------------|
| LAO   | NSWA+ User Guide for EOs & SAs (Permit) | Page <b>14</b> of <b>24</b> |

|                                                                                 | Arroyceofraudura D                                     | 1. ປ້ອນເລກ                      | າທີ່ໃບອະນຸຍາດແລ້ວກິດ 🕅                                                          | 🕽 ->ຈາກນັ້ນກິດໃສ່ໃຫ້ເປັນສີຟ້າ |
|---------------------------------------------------------------------------------|--------------------------------------------------------|---------------------------------|---------------------------------------------------------------------------------|-------------------------------|
| ັດ ໂບອະນຸມາດ<br>Q. ເກເບອິນຫາໃນອອນຸຍາດດ່ວຍແລະທີ<br>Q. ການອິນຫາໃນອອນຸຍາດດ່ວຍແລະທີ | ເອົານະລານເປັນຫາໃນທາງໃນທາງໃນທາງໃນທາງໃນທາງໃນທາງໃນທາງໃນທາ | 00146072                        | ประสงวังขระบุงาก<br>กระสงาต์กงกใจขระบุงาก<br>ที่ไม่เพื่องกในขระบุงาก<br>สะบุามะ | *<br>  *<br>  *               |
|                                                                                 | ບົນການຄົນຫາ                                            |                                 |                                                                                 |                               |
|                                                                                 | ເຊຍໜີ່ ໃນສະນະນະຄອກສົກ.                                 | ເຊຍປະສຳຄັດຕໍ່ເສຍສາກສາຍການບໍ່ສາມ | niifluncum engrui                                                               | กระจาสัมสถในสามาก             |
|                                                                                 | 60146572                                               | \$55000555111                   | น่าใญ้ดั                                                                        | ກະຊວງ ຄຸດສາຫະກຳ ແລະ ການຄຳ     |

## 2. ຂຽນລາຍລະອຽດທີ່ຕ້ອງການຂໍດັດແກ້

| G.                 |                        |   |
|--------------------|------------------------|---|
| ລາຍລະອງດການແກ້ໄຂ   |                        |   |
| ด่าเสียในทายอิณเท้ | 1. 100000<br>2. 100000 | * |
|                    |                        | 1 |

## 3. ໃນກໍລະນີ ຕ້ອງການຂໍດັດແກ້ເອກະສານທີ່ຄັດຕິດໄປ ໃຫ້ຄັດຕິດຊ້ຳເຂົ້າໄປເລີຍ

| ×  | ໄກດ້າ, ສັນຍາຂາຍ ຫລື ໃນອິນລອຍ                  |                                              | 94388128275300 |      | Brochure.pdf             |
|----|-----------------------------------------------|----------------------------------------------|----------------|------|--------------------------|
| 22 | วันขอมูมอิตาสะทัก                             |                                              | 84973612721583 | 1    | Template for Tests - LAO |
| 38 | ใบสะบรินองสอบ                                 | <i>¥</i>                                     | 84874380668858 | 1    | Template for Tests - LAO |
| ×  | สายภาณถุ่มซี่สินกำ                            | 1                                            | 64193246865214 | 1    | ACDD_8item.pdf           |
| 38 | ໃບຍິ່ງຍືນການມອບຈົບທະອາກອນ                     | *                                            | 45165955202212 | 1    | Template for Tests - LAO |
| 36 | ີ ເບອະນຸຍາດນຳເສົ້າ (ເຄື່ອງກົນຈັກໜັກ ແລະ ຍານນາ | Import License (Machinery and Road Vehicles) | 41552578322429 | 1    | PRM_C1.pdf               |
| \$ | វះរមាព                                        | anoacejo                                     | จำบอบ          | 0011 | เอกแลวบ                  |

| NS At-                     |                                           |
|----------------------------|-------------------------------------------|
|                            | Q ການຄົ້ນຫາໃບອະນຸຍາດX                     |
| 🔾 ໃນອະນຸຍາຕ                | <ol> <li>4. ຕື່ມຄົບຖ້ອນແລ້ວກິດ</li> </ol> |
| Q ການຄົ້ນຫາໃນສະນຸຍາດ       |                                           |
| Q ການຄົ້ນຫາໃບອະນຸຍາດດ້ວຍເລ | ກນັ້<br>ຄຳເຫັນໃນການດັດແກ້                 |

### BIVAC LAO SOLE CO., LTD

| BIVAC | <b>Operation Department</b>             | BIVACLAO.VTE.US.IN.03 |
|-------|-----------------------------------------|-----------------------|
| LAO   | NSWA+ User Guide for EOs & SAs (Permit) | Page 15 of 24         |

| Q กามสิ้มตาใบอะมุยากX 🛛 Q                                               | 16506 X                          | ຈະໄດ້ເລກທີ່ຕິດຕາມເອກະ                  | ະສານ                       |
|-------------------------------------------------------------------------|----------------------------------|----------------------------------------|----------------------------|
| ເງື່ອນໄຂການຄົ້ນຫາໃບອະນຸຍາດ                                              |                                  |                                        |                            |
| ເລກທີ່ ໃບອະນຸບາດຫລັກ<br>ເລກປະຈຳຄືວບູ້ເສຍອາກອນຂອງ<br>ຜູ້ສະເໜີອີໃຍອະນຸບາດ | 00146072                         | ປະເພດໃບອະນຸບາດ<br>ກະຊວງທີ່ສອກໃບອະນຸບາດ | •                          |
| ໃບສະນຸຍາດນີ້ອອກໃຫ້ນຳໃຊ້ໄດ້<br>ເລີ່ມຈາກວັນຫ້<br>ຈົນເຖິງວັນຫ້             |                                  | ກົມທີ່ອອກໃບອະນຸນາດ<br>ສະຖານະ           | •                          |
| ເລກທີ່ໃນອະນຸຍາດຫລັກ                                                     |                                  | Lin                                    | - <u>1</u>                 |
| ໃນການຄົ້ນຫາ                                                             |                                  |                                        |                            |
| ລກທີ່ ໃບອະນຸຍາດຫລັກ                                                     | ເລກປະຈຳຄືວຜູ້ເສຍອາກອນຂອງຜູ້ສະເໜີ | ຂໍໃດອະນຸຍາ ສະຖານະ                      | ກະຊວງທີ່ສອກໃບອະນຸຍາດ       |
| 00146072                                                                | 555000555111                     | น่าให้ได้                              | ກະຊວງ ຍຸດສາຫະກຳ ແລະ ການຄ້າ |

### II. <u>ໃບອະນຸຍາດດ້ານເຕັກນິກ</u>

ທ່ານຈະສາມາດຂໍໃບອະນຸຍາດດ້ານເຕັກນິກຈາກກົມຂົນສິ່ງ, ກະຊວງໂຍທາທິການ ແລະ ຂົນສິ່ງ ໄດ້ກໍ່ຕໍ່ເມື່ອໃບອະນຸຍາດນຳເຂົ້າ ຂອງ ກົມການນຳເຂົ້າ-ສິ່ງອອກ, ກະຊວງ ອຸດສາຫະກຳ ແລະ ການຄ້າ ໄດ້ຮັບການອະນຸມັດແລ້ວເທົ່ານັ້ນ.

# 2.1 ການສ້າງໃບສະເໜີຂໍໃບອະນຸຍາດດ້ານເຕັກນິກ

| <b>1</b>                                              | Q multisentium 04 Q                                                                                                    | . ສ່າງໃນເຫດທີ່ສະຫນຸຍາດໃຫຍ່X |                                            |                                          | A 2388 🕈 sönder 🕒         | aanwenada. |
|-------------------------------------------------------|----------------------------------------------------------------------------------------------------|-----------------------------|--------------------------------------------|------------------------------------------|---------------------------|------------|
| C weiner (0)<br>C weinerhaumer<br>C meinerhaumerecken | A      A     A | 2 02<br>BOOSETTZ            | ງ ແລະ<br>ການ<br>Audi<br>ແຫຼກ<br>ໃສ່ເລກອະນຸ | ໃບອະນຸຍາດ ກິດປຸ່ມ 🆄 ຈ<br>ຍາດ ແລ້ວກິດປຸ່ມ | າກນັ້ນກິດ                 | **         |
|                                                       | #254172                                                                                                    | 888/5754888                 | smilder                                    | feligi germetnina Umah                   | ร้องการกำระจำ ๑ ได้รูกและ |            |

| N5 At                                                              |                                                                                                    | 👗 tints 🎽 utate. 🗗 anvers                                                                                                    |
|--------------------------------------------------------------------|----------------------------------------------------------------------------------------------------|----------------------------------------------------------------------------------------------------|
|                                                                    | Q matumbergen X Q matumentations (000)                                                                                                    |                                                                                                    |
| II<br>Q Subspace<br>Q modeseridoscopes<br>Q modeseridoscopesidosco | 05<br>metedapatiente formen de transmissionenter<br>Benergenemen (1999)                                                                                                    | ຕື່ມຂໍ້ມຸນໃສ່ຕາມຫ້ອງທີ່ມີໝາຍດາວສີແດງຕາມລຳດັບ                                                                                                    |
|                                                                    | Andersenfur<br>Andersenfur<br>annihigengemin<br>bibgehrjungszene<br>chrustergil 29<br>bibgehrjungszene<br>chrustergil 29<br>bibgehrjungszene<br>chrustergil 20<br>bibgehrjungszene<br>chrustergil 20 | internetier senderson senderson senders                                                                                                    |
|                                                                    | armarmalitati                                                                                                    |                                                                                                    |
|                                                                    | 1 079322165 3mm340404                                                                                                    | Boocoulture excellute equitability of a second of the second of the seco |

# BIVAC LAO SOLE CO., LTD Nongbone Road, Green Building, 3rd Floor, House No: 429, Unit 41, Naxay Village, Saysettha District, Vientiane Capital, Lao PDR Contact: helpdesk@laonsw.net or Tel: 020 88502108 & 020 88502201, Website: www.laonsw.net

| BIVAC | <b>Operation Department</b>             | BIVACLAO.VTE.US.IN.03 |  |
|-------|-----------------------------------------|-----------------------|--|
| LAO   | NSWA+ User Guide for EOs & SAs (Permit) | Page 16 of 24         |  |

| NS AT_                | 📅 📅 📑 🕐 éyyi magandendadhalarkadhana 🗴      |
|-----------------------|---------------------------------------------|
|                       | Q การสืบอานุสอX Q สะรูโบสองสีปสระบุละคริสมX |
| C luceyone            | 14 C                                        |
| Q mufumilianjou       |                                             |
| Q muhumiluosyenaciana | 08                                          |
|                       | ດໃນເວກແລະອຸດສອງອັນທຳ                        |
|                       | ດດາເຫານຄັດດິດ                               |

10. ຕຶ່ມຂໍ້ມູນຂອງສິນຄ້າທີ່ຈຳເປັນໃສ່ (ເປັນຕົ້ນແມ່ນ ຍິ່ຫໍ້, ລຸ້ນ, ປະເພດ, ພວງມະໄລ, ຄວາມແຮງ,ຄວາມຍາວ, ຈຳນວນບ່ອນນັ່ງ, ນ້ຳ ໜັກ, ປະເພດພະລັງງານ, ຈຳນວນລໍ້, ຈຳນວນສຸບ, ຄວາມກວ້າງ, ຄວາມສຸງ, ເລກຈັກ,ເລກຖັງ, ສີ..

**ໝາຍເຫດ:** ກໍລະນີ ມີລົດຈຳນວນຫຼາຍຄັນ ແລະ ລົດຕ້ອງຢູ່ໃນມາດຖານອັນດຽວກັນ, ເລກລະຫັດພາສີອັນດຽວກັນ, ສະເປັກຂອງລົດ ແລະ ລຸ້ນດຽວກັນ ກໍລະນີນີ້ ທ່ານສາມາດ ອັບໂຫລດເລກຈັກ, ເລກຖັງ ແລະ ສີລົດ ເປັນໄຟລ໌ <u>Excel</u> ເຂົ້າໃນລະບົບໄດ້ເລີຍ *(ໄຟລ໌ <u>Excel</u> ນັ້ນຕ້ອງ* ແມ່ນໄຟລ໌ ມາດຕະຖານທີ່ທາງທີມງານ NSWA+ ສ້າງຂຶ້ນໃຫ້ເທົ່ານັ້ນຈຶ່ງຈະອັບໂຫລດໄດ້).

| ກໍວໄປທາງດຳນເຕັກນັກ              |                        |           | 05                                          |           |       |
|---------------------------------|------------------------|-----------|---------------------------------------------|-----------|-------|
| ລະຫັດສິນຄຳ                      | 8711101200             |           | 11+ELLO                                     | HONDA     |       |
| 0di                             | xxx                    | *         | ដុម                                         | Wave 100S |       |
| ແຮງອໍກ (ຊື່ຊື່)                 | 250cc                  |           | ມາດຕະຖານຫາງດ້ານ<br>ເຕັກນິກ                  | 100% 100% |       |
| ໃຊຸ່ມາໄດ້ບໍ່ເກັນປ               |                        | 1         | ພວງມະໄລ                                     | ¢         |       |
| <b>່ສານວນທີ່ນ</b> ຶ່ງ           | 1                      | *         | ປີຜະລິດ                                     |           | 2,018 |
| ຄວາມສຸງ (ມີວິແມັດ)              | 1,000                  |           | ລວງຍາວ (ມີລິແມັດ)                           |           | 1,500 |
| ວວງກວ້າງ (ມີລິແມັດ)             | 100                    | *         | ອ່ານວາມລົ                                   |           | 2     |
| ອ່ານວນລຸກສຸບ                    | 1                      | •         | ນ່າຫວັກສຸດທິຂອງ<br>ຍານພາຫະນະ<br>(ທີ່ໄວກອນນ) |           | 98    |
| ພະລັງງານ/ປະເພດນ້ຳມັນ<br>ເຊື່ອໃຟ | GASC ບໍ່າມັນແອັດຊັ່ງ * | •         | (Manager)                                   |           |       |
| ບ້າໜັກລວຍ                       | 1,960                  |           |                                             |           |       |
| ຂໍ້ມູນສະເພາະທາງດ້ານ             | ດັກນິກສໍາລັບລົດ        |           |                                             |           |       |
| 🍄 ເວກທີ ເວກຈັກ                  |                        | cima      |                                             | a         |       |
| 💢 1 JF72E-2                     | 01788000               | MLHJF72   | BXJ510179700                                | BLV       |       |
| 🐹 2 JF72E-2                     | 01788001               | MLHJF72   | BXJ510179701                                | BLV       |       |
| 9 3 IE776.2                     | 01788007               | MI H JE72 | RV (610170707                               | BIV       |       |

11. ຈາກນັ້ນໃຫ້ກົດໃສ່ປຸ່ມ ບັນທຶກ 🔚

| ເລ <mark>ກ</mark> ທີ | ເລກຈັກ           | ເລກຖັງ              | ສີ  |
|----------------------|------------------|---------------------|-----|
| 1                    | JF72E-2101788000 | MLHJF72BXJ510179700 | BLV |
| 2                    | JF72E-2101788001 | MLHJF72BXJ510179701 | BLV |

ນີ້ຄືແບບຟອມ Excel ທີ່ບັນຈຸລາຍລະອຽດ ດັ່ງນີ້;

- 🗸 ເລກຈັກ,
- 🗸 ເລກຖັງ,
- √ ແລະ ສີ.

ຫຼັງຈາກກົດບັນທຶກ ໃຫ້ກວດຄືນ ເພື່ອແນ່ໃຈວ່າຂໍ້ມູນທຸກຢ່າງຖືກຕ້ອງ

- 12. ກົດໃສ່ປຸ່ມສິ່ງ 🍉
- 13. ກົດປຸ່ມ 🥂 ເພື່ອຢືນຢັນການສິ່ງ

### BIVAC LAO SOLE CO., LTD

| BIVAC | <b>Operation Department</b>             | BIVACLAO.VTE.US.IN.03 |
|-------|-----------------------------------------|-----------------------|
| LAO   | NSWA+ User Guide for EOs & SAs (Permit) | Page 17 of 24         |

| SAt_             | E C O Aurocolarization x                                                                                                    |                                                                                                    |                                         |  |  |  |  |
|------------------|----------------------------------------------------------------------------------------------------|----------------------------------------------------------------------------------------------------|-----------------------------------------|--|--|--|--|
|                  | Q (11) Russyeso X Querry Commission querry and the X                                                                                                    |                                                                                                    |                                         |  |  |  |  |
| () Sumare        | ີ 🔤 ແລ້ວ                                                                                                    | ວກິດ OK ເພື່ອຍືນຢັນ ຕາມລຳດັບ                                                                                                    |                                         |  |  |  |  |
| C. International | Turraneeden TurraneaGarter                                                                                                    |                                                                                                    | _                                       |  |  |  |  |
| Q multimation    | acondocoradoutresative:                                                                                                    |                                                                                                    |                                         |  |  |  |  |
|                  | Audioantia<br>secondiguagemente<br>recondiguagemente<br>Magina de la proposi<br>structure<br>structure<br>struc | Appproval for Import ຂອງປາກນາເຖິກເຂົ້າໄປປາ ການເວລ Ministry of<br>amport ເລີຍດໍດ້າການຂາງເວັດ. ການວ່າງທີ່ກ່ຽວນີ້ອງຈະກັບຢາປານມູນ<br>ເຫັ້ນເປັນການແຮງທີ່ກ່ຽວເຊື່ອງ, ການງາກກາວແລ້ງອອດແປກິກເຮັ້ອງແອງຊາຍອ<br>ແກ່ນການແ ເກັດແລ້ມເຈົ້າເອົາເອົາເວັດແລະເຮັດນີ້ນຳ |                                         |  |  |  |  |
|                  | memobalt                                                                                                    |                                                                                                    |                                         |  |  |  |  |
|                  | and another surgersystem                                                                                                    | discouleaft avcoulate                                                                                                    | apatrahathholipheoicei apatrasaaanjikah |  |  |  |  |
|                  | 🙀 I BIB32229100 SavingRONDA                                                                                                    | Amazan 20.00                                                                                                    | 10,000,000 300,000                      |  |  |  |  |
|                  |                                                                                                    |                                                                                                    |                                         |  |  |  |  |

2.2 ການດັດແກ້ໃບສະເໜີຂໍໃບອະນຸຍາດດ້ານເຕັກນິກ

### ໝາຍເຫດ:

- 1. ການດັດແກ້ຂໍ້ມູນຂອງໃບສະເໜີຂໍໃບອະນຸຍາດດ້ານເຕັກນິກ ແມ່ນໃຫ້ປະຕິບັດຄືຂໍ້ 1.2
- 2. ການກວດເບິ່ງເຫດຜົນໃບສະເໜີຂໍໃບອະນຸຍາດດ້ານເຕັກນິກ ຖືກປະຕິເສດແມ່ນໃຫ້ໃຫ້ປະຕິບັດຄື 1.3

# 2.3 ການຂໍດັດແກ້ໃບອະນຸຍາດ

ໃນກໍລະນີ ໃບອະນຸຍາດອອກແລ້ວຕ້ອງການດັດແກ້ຂໍ້ມູນ ໃຫ້ພົວພັນຫາກົມໂດຍຕົງ.

### III <u>ໃບອະນຸຍາດອາຫານ</u>

ຂັ້ນຕອນການເຂົ້າລະບົບໃຫ້ປະຕິບັດຕາມດ້ານເທິງທີ່ລະບຸໄວ້

## 3.1 ການສ້າງໃບສະເໜີຂໍໃບອະນຸຍາດອາຫານ

### ເລືອກເອົາປະເພດໃບອະນຸຍາດທີ່ຕ້ອງການຂໍ

| NS At_                     |                                 | õ                            |                          | 4                      | 🕻 E1611 🏠 t   |
|----------------------------|---------------------------------|------------------------------|--------------------------|------------------------|---------------|
|                            | 🔍 ການຄົ້ນຫາໃບອະນຸຍາດ X          | 🔍 ສ້າງໃບສະເໜີຂໍອະນຸຍາດໃໝ່ X  | _                        |                        |               |
| 🚺 ໃບອະນຸຍາດ                | ການຕື່ມຂໍ້ມູນໃນການສະເໜີຂໍໃບອະນ  | มียาต                        |                          |                        |               |
| Q ການຄົນຫາໃບອະນຸຍາດ        | ລາຍລະອູງດກ່ຽວກັບຜູ້ຮ້ອງຂໍໃບອະນຸ | ยาด                          |                          |                        |               |
| Q ການຄົ້ນຫາໃບອະນຸຍາດດ້ວຍເສ | ຊື່ຜູ້ນຳໃຊ້                     | Phetdavanh Logistic Co., Ltd | ເລກປະຈຳຕົວຜູ້ເສຍອາກອນ    | 555000555111           |               |
|                            | ປະເທດ                           | LA ลาว 🔹                     |                          |                        |               |
|                            | ນີ້ຢູ່                          |                              |                          |                        |               |
| SCHERE NO AREA             | ບ້ານ                            | Chomany                      | ເບີໂທຕັ້ງໂຕະ ຫລື ເບີມືຖື | 020 23626265           | 5             |
| 法法国的法国 法联合人                | ເມືອງ                           | Saysetha                     | ເບີແຟັກ                  | 021                    | Î             |
|                            | ແຂວງ                            | VTE, LAOS                    | ອີເມວ                    | nazatest1990@gmail.com |               |
|                            | ປະເພດສິນຄ້າທີ່ນຳເຂົ້າ           | *                            |                          |                        |               |
|                            | ລາຍລະອງດກ່ຽວກັບສິນຄ້າທີ່ຈະ      | ລຳເນີນການນຳເຂົາ              |                          |                        |               |
|                            | 🎒 ເລກທີ ເລກລະຫັດສິນຄຳ           | ລາຍລະອຸດຂະ                   | ອງລະຫັດສິນຄ້າ            | ປະເພດການ               | າດຳເນີນການຄ້າ |

| BIVAC | <b>Operation Department</b>             | BIVACLAO.VTE.US.IN.03       |  |
|-------|-----------------------------------------|-----------------------------|--|
| LAO   | NSWA+ User Guide for EOs & SAs (Permit) | Page <b>18</b> of <b>24</b> |  |

 ເລືອກປະເພດການດໍາເນີນການຄ້າ, ຫຼັງຈາກນັ້ນ ລະບົບຈະເປີດໜ້າ ສ່ວນຂໍ້ມູນທີ່ວໄປກ່ຽວກັບໃບອະນຸຍາດ, ໃຫ້ຕື່ມຂໍ້ມູນ ໃສ່ຫ້ອງທີ່ມີໝາຍດາວສີແດງໃຫ້ຄົບຖ້ວນ

| ບ້ານ                     |                       | Chomany                   |                          | ເບີໂທຕັ້ງໂຕະ ຫລື ເບີມືຖື | 020 23626265                       |
|--------------------------|-----------------------|---------------------------|--------------------------|--------------------------|------------------------------------|
| ເມືອງ                    |                       | Saysetha                  |                          | ເບີແຟັກ                  | 021                                |
| ແຂວງ                     |                       | VTE, LAOS                 |                          | ອີເມວ                    | nazatest1990@gmail.com 2           |
| ປະເພດສິນຄ້າທີ່ນຳ         | ลิ้า                  | FOD ອາຫານ                 | *                        | ປະເພດການດຳເນີນການຄ້າ     | ∣ บำเຂົ้า 🔹                        |
| ສ່ວນຂໍ້ມູນທີ່ວໄປກ່ຽວກັບໃ | ບອະນຸຍາດ              |                           |                          |                          |                                    |
| ປະເພດໃບອະນຸຍາດ           | P0016 <sup>ໃ</sup> ບອ | ະນຸຍາດ ນຳ ເຂົ້າ (ອາຫານ) 🔹 | ກະຊວງທີ່ອອກໃບ<br>ອະນຸຍາດ | MOH ກະຊວງສາທາລະນະສຸ      | ກ - ດ່ານພາສີບ່ອນຍື່ນໃບ<br>ແຈ້າພາສີ |
| ກົມທີ່ອອກໃບອະນຸຍາດ       | FDD ກົມອ              | າຫານ ແລະ ຢາ 🔹 🔹           |                          | A) - 17                  |                                    |
| ເລກທີ່ ໃບອະນຸຍາດ<br>ຫລັກ |                       |                           |                          |                          |                                    |
| ລາຍລະອຽດຂອງຜູ້ສົ່ງອອ     | n                     |                           |                          |                          |                                    |
| ຊື່ຜູ້ນຳໃຊ້              |                       |                           |                          | * ເລກປະຈຳຕົວຊ            | ູ້ເສຍອາກອນ                         |
| ປະເທດ                    |                       |                           | *                        | *                        |                                    |
| ທີ່ຢູ່                   |                       | I                         |                          |                          |                                    |
| លិម្តំ 1                 |                       |                           |                          | ເບີໂຫຕັ້ງໂຕະເ            | ກລື ເບີມີຖື                        |
| ທີ່ຢູ່ 2                 |                       |                           |                          | ເບີແຟັກ                  |                                    |
| क्षेंधू ३                |                       |                           |                          | ອີເມວ                    |                                    |

ໃຫ້ຕື່ມລາຍການສິນຄ້າ ໂດຍການຄິກໃສ່ປຸ່ມ
 ໃນກໍລະນີ ມີຫຼາຍລາຍການສາມາດກົດປຸ່ມ

| പ്പ  | ູ      | ର ର ଁ    | ູ ຄ              | <i>.</i> . | <u> </u> | <u>م</u> |
|------|--------|----------|------------------|------------|----------|----------|
| ທເປນ | ເອກເຂວ | เทอนทธาว | ນຫາ <b>ຈາ</b> ກາ | າກອກເພບ    | າເຂາໄປໄດ | ຍການກດ 🖃 |
|      |        |          | J                | N          |          |          |

| ເລກທີ່ໃນອະນຸຍາດ      |                 |           | ວັນທີ         |          |
|----------------------|-----------------|-----------|---------------|----------|
| ເລກທີ່ໃບອະນຸຍາດ      |                 |           | ວັນທີ         |          |
| ເລກຫີໃບອະນຸຍາດ       |                 |           | ວັນທີ         |          |
| ວໂຫລດແບບຟອມ          |                 |           |               |          |
| ເລກທີ ເລກລະຫັດສິນຄ້າ | ເລກທີ່ທະບຸງນ ອຢ | ຊື່ສິນຄ້າ | ຊະນິດຂອງອາຫານ | ຂຸດຕະລິດ |
| ເລກທີ່ ເລກລະຫັດສິນຄາ | ເລກທິທະບຸງນ ອຢ  | ຊີສິນຄາ   | ຊະນິດຂອງອາຫານ | ຊຸດປະລິດ |
|                      |                 |           |               |          |
|                      |                 |           |               |          |
|                      |                 |           |               |          |
|                      |                 |           |               |          |

 ມີຫຼາຍລາຍການສິນຄ້າ ລະບົບຈະລວມຂໍ້ມູນນ້ຳໜັກຈິງ, ນ້ຳໜັກລວມ, ມູນຄ່າລວມທັງໝົດຢູ່ດ້ານລຸ່ມ, ໃຫ້ຜູ້ປະກອບ ການກວດຄືນຄວາມຖືກຕ້ອງ

| BIVAC | <b>Operation Department</b>             | BIVACLAO.VTE.US.IN.03       |
|-------|-----------------------------------------|-----------------------------|
| LAO   | NSWA+ User Guide for EOs & SAs (Permit) | Page <b>19</b> of <b>24</b> |

| -   | 6          |                |                 |                         |               |          |                 |                           |                         |              |                |           |
|-----|------------|----------------|-----------------|-------------------------|---------------|----------|-----------------|---------------------------|-------------------------|--------------|----------------|-----------|
| ລາຍ | ບການສິນເ   | ถ้า            |                 |                         |               |          |                 |                           |                         |              |                |           |
| •   | ເລກທີ      | ເລກລະຫັດສິນຄ້າ | ເລກທີ່ທະບຸງນ ອຢ | ຊື່ສິນຄ້າ               | ຊະນິດຂອງອາຫານ | ຊຸດຜະລິດ | ວັນເດືອນປີຜະລິດ | ວັນຫີໝົດອາຍຸ              | ຈຳນວນ ແລະ ຫົວໜ່ວຍສິນຄ້າ | ປະເພດຫຸ້ມທໍ່ | ຫຼົວໜ່ວຍມັດຫໍ່ | ຂະໜາດການ  |
| ×   | 1          | 2202991000     | 1111699/FDD-IM  | ນົມUHTໄທເດນມາກ ຮົດຫວານ  | ນົມ           | TNN005   | 2023-06-30      | 202 <mark>4-0</mark> 6-30 | 3,200                   | CS           | kgs            | 250mlx36p |
| ×   | 2          | 0402910000     | 1111689/FDD-IM  | ນົມUHT ໄຫແດນມາກ ສົດຈິດ  | ŵ             | TNN005   | 2023-06-30      | 2024-06-30                | 4,420                   | CS           | kgs            | 200mlx36p |
|     |            |                |                 |                         |               |          |                 |                           |                         |              |                |           |
|     |            |                |                 |                         |               |          |                 |                           |                         | 4            |                |           |
|     |            |                |                 |                         |               |          |                 |                           |                         |              |                |           |
| ລວມ | บ้ำขับวจิข | 1              | 60              | 624 000 ນ້ຳໜັກລວມຫ້າໝົດ |               | f        | i8 253 000 ມນ   | ບຄ່າລວມຫ້າໝົດ             |                         | 87 020 0     | 0              |           |
|     | 19210-1923 |                |                 |                         |               |          |                 |                           |                         | - 1          |                |           |

#### ແບບຢ່າງລວມຂອງຟອມເອກເຊວ

| A     | В             | С             | D            | E             | F          | G                 | н                      | 1                      | J               | K                                     |
|-------|---------------|---------------|--------------|---------------|------------|-------------------|------------------------|------------------------|-----------------|---------------------------------------|
| ເລກທີ | ເລກລະຫັດສິນຄຳ | ເລກທິທະບຽນ ອຢ | ຊື່ສິນຄຳ     | ຊະນິດຂອງອາຫານ | ຊຸດຜະລິດ   | ວັນເດືອນປີຜະລິດ   | ວັນທີ່ໃບອະນຸຍາດໝົດອາຍຸ | ຈຳນວນ ແລະ ຫົວໜ່ວຍສິນຄຳ | ປະເພດຫຸ້ມຫໍ້    | ຫົວໜ່ວຍມັດຫໍ່                         |
| No.   | HS code       | FDD           | Product Name | Category      | Lot Number | Manufactured Date | Expiry date            | Quantity               | Type of package | Primary Package                       |
| 1     |               |               |              |               |            |                   |                        |                        |                 |                                       |
| 2     |               |               |              |               |            |                   |                        |                        |                 |                                       |
| 3     |               |               |              |               |            |                   |                        |                        |                 |                                       |
| 4     |               |               |              |               |            |                   |                        |                        |                 |                                       |
| E     |               |               |              |               |            |                   |                        |                        |                 | · · · · · · · · · · · · · · · · · · · |

- ເລືອກລາຍການເອກະສານທີ່ຄ້ອງການຄັດຕິດ ກິດປຸ່ມ ເລືອກໄຟລ໌ແລ້ວອັບໂຫຼດເຂົ້າລະບົບ, ອັບໂຫຼດ ສຳເລັດຊື່ເອກະສານຈະສະແດງຂຶ້ນມາ
- 6. ບາງລາຍສິນຄ້າທີ່ຈຳເປັນຕ້ອງຄັດຕິດເອກະສານພິເສດໃສ່ ໃຫ້ດຳເນີນການຢູ່ພາກ "ເອກະສານຄັດຕິດສະເພາະລາຍການ

ສິນຄຳ" ໂດຍການກິດ 😐 ຫຼັງຈາກນັ້ນ ອັບໂຫຼດເອກະສານເຂົ້າໄປ ແລ້ວຂຽນເລກທີລາຍການໃສ່

| 6                                             |        |                                                                                                    |             |                               |         |                                              |
|-----------------------------------------------|--------|----------------------------------------------------------------------------------------------------|-------------|-------------------------------|---------|----------------------------------------------|
| ເອກະສານຄັດຕິດສະເພາະລາຍການສິນຄ້າ               |        |                                                                                                    |             |                               |         |                                              |
| 🎒 ປະເພດ                                       | Item N | lo. List                                                                                                    |             | ຈຳນວນ                         | ເອກະສານ |                                              |
| ເພີ່ມໄຟລ໌ ຄົ້ນຫາໄຟລ໌<br>ເອກະສານຄັດຕິດ         |        | X. BBanan to the second                                                                                                    | - Xueloone  | - Anno 1                      |         | 5                                            |
| ອີ ໃນສະເໜີອຸດຄຸນໃສ່ສັດ                        |        | CONTRACTOR IN A DATE OF THE A DATE OF THE A | อากตรเอ.เดี | 77189803883400                | 1       | -                                            |
| ເບລີຍແລະອົງບໍ່ແລະ<br>ເບລີຍແລະອົງບໍ່ແລະ        | -      |                                                                                                    | -           | 19594769286866                | 1       | -                                            |
| ີ<br>ເພິ່ ໃບຍັ້ງຍືນຮັບຮອງຄວາມປອດໄພອາຫານໃດຫນໍ່ | a-     | 12                                                                                                    | 2           | 931699830991 <mark>0</mark> 9 | 1       | 2                                            |
| 🗱 ໃບຍັ້ງຍືນການວິໄຈຈາກອົງການຄຸ້ມຄອງຄວາມ        | -      |                                                                                                    | -           | 33246198166162                | 1       | *                                            |
| 🗱 ໃບຍັ້ງຍືນການຂຶ້ນທະບຸງນອາຫານຂອງ ສປປ ລ        |        | -                                                                                                    |             | 37714266642666                | 1       | 7                                            |
| 🗱 ເອກະສານອື່ນໆ                                | -      | -                                                                                                    | -           | 77287876499557                | 1       | 2                                            |
| 🗶 ໃບຫະບຸງນວິສາຫະກິດ                           | 2      | 19 <b>8</b> 1                                                                                                    |             | 16619004043142                | 1       | Template for Tests - LAO TOYOTA - Business I |

 ກວດຄືນການຕື່ມຂໍ້ມູນ ຄົບຖ້ວນແລ້ວກິດໃສ່ປຸ່ມ <sup>ເອ</sup> ເພື່ອຍື່ນເອກະສານໄປຫາກົມທີ່ອະນຸມັດ, ແລ້ວລະບົບຈະປ້ອບອັບ ແຈ້ງເຕືອນວ່າຕ້ອງວ່າຈະສະເໜີຂໍໃບອະນຸຍາດບໍ່ ໃຫ້ທ່ານກົດ <sup>OK</sup> ເພື່ອຢືນຢັນ

#### **BIVAC LAO SOLE CO., LTD**

| BIVAC | <b>Operation Department</b>             | BIVACLAO.VTE.US.IN.03       |
|-------|-----------------------------------------|-----------------------------|
| LAO   | NSWA+ User Guide for EOs & SAs (Permit) | Page <b>20</b> of <b>24</b> |

|    | <mark></mark> ชมัภจิๆ                | 60,624.000 | ນ້ຳໜັກລວມທັງໝົດ          |            | 68,253.000 มูมเ | ່າຈວມທັງໝົດ | 87,020.00                                  |
|----|--------------------------------------|------------|--------------------------|------------|-----------------|-------------|--------------------------------------------|
| ٦Ł | ະສານຄັດຕິດສະເພາະລາຍການສິນຄ້າ         |            |                          |            |                 |             |                                            |
|    | ປະເພດ                                | Item N     | io. List                 |            | ຈຳນວນ           | ເອກະສານ     |                                            |
|    | ລາຍການໃບຍັ້ງຢືນ                      | 1          |                          |            | 52947086843440  | Sticker_MC  | DH.pdf                                     |
|    |                                      |            |                          |            |                 |             |                                            |
| à  | มไฟล์ ถิ้มพาไฟล์                     |            |                          |            |                 |             |                                            |
|    |                                      |            |                          |            |                 |             |                                            |
|    | ສານຄັດຕິດ                            |            |                          |            | Transce         | l.          | 1 conservation                             |
|    | ປະເພດ                                | ລາຍລະອງດ   | ວັນທີທີສາມາດນຳໃຊ້ເອກະສາ: | ວັນໝົດອາຍຸ | ຈຳນວນ           | ขบ้า        | เอมคลาม                                    |
|    | ໃບສະເໜີຂອງບໍລິລັດ                    | -          | -                        | -          | 77189803883400  | 1           | ຕົວຢ່າງຕະລິດຕະພັນອາຫານ.pdf                 |
|    | ໃບອິນວອຍ & ໃບຫຸ້ມຫໍ່ສິນຄ້າ           |            |                          | τ.         | 19594769286866  | 1           | Invoice_MOH.pdf                            |
|    | ໃບຍັ້ງຍືນຮັບຮອງຄວາມປອດໄພອາຫານໃດຫນໍ່  | 2          | 2                        | 2          | 93169983099109  | 1           | ໃບຍັ້ງຍືນຮັບຮອງຄວາມປອດໄພອາຫານໃດຫນື່ງຈາກປະ  |
|    | ໃບຍັ້ງຢືນການວິໄຈຈາກອົງການຄຸ້ມຄອງຄວາມ | -          | 2                        | 2          | 33246198166162  | 1           | ໃບຍັ້ງຍືນການວິໄຈຈາກອົງການຄຸ້ມຄອງຄວາມປອດໄພຂ |
|    | ໃບຍັ້ງຢືນການຂຶ້ນທະບຽນອາຫານຂອງ ສປປ ເ  |            | -                        | -          | 37714266642666  | 1           | ໃບຍັງຍືນການຂັ້ນສະບຸງນອາຫານຂອງ ສປປ ລາວ.pdf  |

## 8. ລະບົບຈະສະແດງເລກທີ່ ຕິດຕາມເອກະສານຂື້ນໜ້າຈໍ ພ້ອມແຈ້ງເຕືອນຜ່ານອີເມວຂອງທ່ານ

| A+_                                  |                        | 🕦 ຂໍ້ມູນ - ບັນຫຼືກສຳເລັດແລ້ວ X |   |
|--------------------------------------|------------------------|--------------------------------|---|
| ~                                    | Q ການຄົ້ນຫາໃບອະນຸຍາດ X | Q 26763 X 8                    |   |
| A Q 🛨                                |                        |                                |   |
| ເງ່ອນໄຂການຄົນຫາໄປອະ                  | บุยาด                  |                                |   |
| ເລກທີ່ ໃບອະນຸຍາດເ                    | ກລັກ                   | ປະເພດໃບອະນຸຍາດ                 | • |
| ເລກປະຈຳຕົວຜູ້ເສຍ<br>ສະເໜີຂໍໃບອະນຸຍາດ | ອາກອນຂອງຜູ້<br>)       | ກະຊວງທີ່ອອກໃບອະນຸຍາດ           |   |
| ໃບອະນຸຍາດນີອອກ<br>ເລີ່ມຈາກວັນທີ      | ໜ້າໃຊ້ໄດ້              | ກົມທີ່ອອກໃບອະນຸຍາດ             | • |
| ຈົນເຖິງວັນທີ                         |                        | ສະຖານະ                         | • |
| ເລກທີ່ໃບອະນຸຍາດຫ                     | ລັກ                    |                                |   |

### ແບບຢ່າງອີເມວແຈ້ງເຕືອນ

| BIVAC | <b>Operation Department</b>             | BIVACLAO.VTE.US.IN.03 |
|-------|-----------------------------------------|-----------------------|
| LAO   | NSWA+ User Guide for EOs & SAs (Permit) | Page 21 of 24         |

| -From                                | noreply@laonsw.net                                              |                                              |                            |                             |         |
|--------------------------------------|-----------------------------------------------------------------|----------------------------------------------|----------------------------|-----------------------------|---------|
| То                                   | nmvnatda6@gmail.com                                             | (motortestcompany@yahoo.com)                 | (bounzooj@gmail.com)       | p ounchith k                | ittisak |
|                                      | (leutmany@hotmail.com)                                          | (i sayanasy) (s vinnavath) (chour            | nmalykhmml) Show mor       | e                           |         |
| Always disp<br>สะบายกิ               | ages are not displayed. Disp<br>lay images sent from laons      | w.net or noreply@laonsw.net                  |                            |                             |         |
|                                      |                                                                 |                                              |                            |                             |         |
| ທ່ານໄດ້ຮັ <mark>ບ</mark> ຄຳຮົ        | ອງຂໍຕາມລາຍລະອຽດຂ້າງລຸ່ມນີ້:                                     |                                              |                            |                             |         |
| ທ່ານໄດ້ຮັ <mark>ບ</mark> ຄຳຮໍ<br>ID  | ອງຂໍດາມລາຍລະອຽດຂ້າງລຸມນີ້:<br>ປະເພດໃບສະເໜີ                      | ປະເພດໃນອະນຸຍາດ                               | สี่ผู้บ่าใส่               | ວັນທີຍື່ນໃບສະ               | ะเซปิ   |
| ທ່ານໄດ້ຮັບຄຳຮັ<br><b>ID</b><br>28784 | ອງຂໍຕາມລາຍລະອຽດຂ້າງລຸ່ມນີ້:<br>ປະເພດໃບສະເໜີ<br>ໃບສະເໜີຂໍອະນຸຍາດ | ປະເພດໃບອະນຸຍາດ<br>ໃບອະນຸຍາດ ນຳ ເຂົ້າ (ອາຫານ) | ຊື່ຜູ້ນຳໃຊ້<br>ttttoooo122 | ວັນທີຍື່ນໃບສະ<br>2023-08-09 | ะเซปิ   |

# 3.2 ການດັດແກ້ໃບສະເໜີຂໍໃບອະນຸຍາດອາຫານ

### ໝາຍເຫດ:

- 1. ການດັດແກ້ຂໍ້ມູນຂອງໃບສະເໜີຂໍໃບອະນຸຍາດອາຫານ ແມ່ນໃຫ້ປະຕິບັດຄືຂໍ້ 1.2
- 2. ການກວດເບິ່ງເຫດຜົນໃບສະເໜີຂໍໃບອະນຸຍາດອາຫານ ຖືກປະຕິເສດແມ່ນໃຫ້ໃຫ້ປະຕິບັດຄື 1.3

3.3 ການຂໍດັດແກ້ໃບອະນຸຍາດໃຫ້ປະຕິບັດຄືກັນກັບ ຂໍ້ 1.5 ຂອງໝວດໃບອະນຸຍາດນຳເຂົ້າ

3.4 ການຕໍ່ໃບອະນຸຍາດ (ໃຊ້ສະເພາະໃບອະນຸຍາດອາຫານ) ທ່ານສາມາດປະຕິບັດຄືກັນກັບ ຂໍ້ 1.4 ດ້ານເທິງ.

# IV<u>ຂໍ້ມຸນເພີ່ມເຕີມ</u>

- 4.1 ການຄົ້ນຫາ ແລະ ກວດເບີ່ງລາຍລະອຽດຄືນ
  - 1. ໃຫ້ກົດໃສ່ ການຄົ້ນຫາໃບອະນຸຍາດ ຫຼື ການຄົ້ນຫາໃບອະນຸຍາດດ້ວຍເລກທີຂອງໃບສະເໜີ
  - 2. ຄົ້ນຫາ 🗥
  - 3. ກິດເລືອກ ຜົນການຄົ້ນຫາ ແລ້ວກິດໃສ່ 🛄

#### BIVAC LAO SOLE CO., LTD

| BIVAC | <b>Operation Department</b>             | BIVACLAO.VTE.US.IN.03       |
|-------|-----------------------------------------|-----------------------------|
| LAO   | NSWA+ User Guide for EOs & SAs (Permit) | Page <b>22</b> of <b>24</b> |

| NS At-                                                      |                                         |                               |                                                                       |                            | 👗 E3065 🎬 ชวิหาลัก 🕼 ออกหราวงบับ |
|-------------------------------------------------------------|-----------------------------------------|-------------------------------|-----------------------------------------------------------------------|----------------------------|----------------------------------|
| <u> </u>                                                    | Q mulumlusneroclosconii                 | ບອະດາໃຫ້ອະນຸທາວ X 🔍 ການຄົ້ນອາ | າໃນອະນຸຍາດX                                                           |                            |                                  |
| Q multishilanyana<br>Q multishilanyana<br>Q multishilanyana | (A) (A) (A) (A) (A) (A) (A) (A) (A) (A) | 00256172                      | ປາເພດໃນອາຊຸມາດ<br>ກາຊວງມີອອກໃນອາຊຸມາດ<br>ກັນທີ່ອອກໃນອາຊຸມາດ<br>ສາຖານສ |                            | <b>6 6</b>                       |
|                                                             | érurmulnum 03                           | ะอกปาลำก้องสูงสะอากอบสองสูงกา | datūcenses engron                                                     | กระวุธิออกในอานุเทอ        | huleentoenuno                    |
|                                                             | 00258172                                | 515151515151                  | inlald                                                                | ration poentaria nor rateh | กับสารบว่าเริ่า พอะ สิ่งออก      |
|                                                             |                                         |                               |                                                                       |                            |                                  |

# ຈາກນັ້ນລະບົບກໍ່ຈະເປີດຂໍ້ມຸນຂອງໃບສະເໜີທີ່ໄດ້ເລືອກອອກມາ.

| NS AT                       | 100 100 100 100 100 100 100 100 100 100          |                                       |                                  |                                  |                                             |                                        |                                      | 🟠 ໜ້າຫລັກ | 💽 ອອກຈາກລະບົບ |  |
|-----------------------------|--------------------------------------------------|---------------------------------------|----------------------------------|----------------------------------|---------------------------------------------|----------------------------------------|--------------------------------------|-----------|---------------|--|
| WAY A                       | Q ການຄົ້ນຫາໃບອະນຸ                                | ຸບຍາດດ້ວຍເລກທີໃບສະເໜີຂ່ອະນຸຍາດ X      | Q ການຄົ້ນຫາໃບອະນຸ                | ຍາດ X 🔍 26715                    | x                                           |                                        |                                      |           |               |  |
| 🔿 ใกระกิลงย                 | <br>ລາຍລະອຽດກ່ຽວກັບຜູ້ຄື                         |                                       |                                  |                                  |                                             |                                        | -                                    |           |               |  |
| Q ການຄົ້ນຫາໃບອະນຸຍາດ        | ຊື່ຜູ້ນ່າໃຊ້                                     | ttttoooo122                           |                                  | ເລກປະຈຳຕົວຜູ້ເສຍອາກອນ 5151515151 |                                             |                                        |                                      | - 88      |               |  |
| Q ການຄົ້ນຫາໃບລະນຸຍາດດ້ວຍເລະ | ປະເທດ                                            | LA อาอ                                | *                                | *                                |                                             |                                        |                                      |           |               |  |
|                             | ທີ່ຢູ່<br>ບັກນ                                   | ທີ່ຢູ່<br>ບ້ານ Nasai<br>ເມືອງ Phieng  |                                  | ເບີໂທຕໍ່າໄຕະ ຫລື ເບີມີຖື         |                                             | 0205812800                             | 2                                    |           | - 88          |  |
|                             | ເມືອງ                                            |                                       |                                  | ເບີແພັກ                          |                                             |                                        |                                      |           |               |  |
|                             | ers:09                                           | Sayyabouly                            | 4                                | ອີເມວ pl                         |                                             | pladtanaphone@gmail.com                |                                      |           |               |  |
|                             | ສ່ວນຂໍ່ມູນທີ່ເວໄປກ່ຽວກັບໃນອະນຸຍາດ                |                                       |                                  |                                  |                                             |                                        |                                      |           |               |  |
|                             | ID ຂອງຜູ້ສະເໜີນຂໍໃບ<br>ອະນຸຍາດ                   | ) ຂອງຜູ້ສະເໜີເລ່ໃບ<br>ະນຸຍາດ 26715    |                                  | 2023-07-22                       | 23-07-22 ປະເພດໃບສະເໜີ PEAR ໃບສະເໜີຂ່ອານຸຍາດ |                                        |                                      |           | - 11          |  |
|                             | ປະເພດໃບອະນຸຍາດ P00<br>ກົມທີ່ອອກໃບ<br>ອະນຸຍາດ DIM | P0001 ໃບອະນຸຍາດນຳເຂົ້າ (ເຄືອງກົນຈັກຫັ | ກະຊວງທີ່ອອກໃບ<br>ອະນຸຍາດ         | MOIC ກະຊວງ ຊຸດສາຫະກຳ ແ           | วะ กจบค้า *                                 | ການຄຳ ເຈົ້ານພາສີບ່ອນຍື່ນໃບ<br>ແຈ້ງພາສີ | LAVLP ຄ່ານພາສີສາກົນສິນຄ້າທ່ານິກທ່າ 🔻 | iq! =     | - II          |  |
|                             |                                                  | DIME)ກິມການນ່າເຂົ້າ ແລະ ສິ່ງອອກ       | ວັນທີ່ໃບອະນຸຍາດ<br>ສາມາດນຳໃຊ້ໄດ້ | 2023-07-23                       |                                             | ວັນທີ່ໃບອະນຸຍາດ<br>ໝົດອາຍຸ             | 2023-10-23                           |           |               |  |
|                             | ເບອະນຸຍາດສາມາດ<br>ນ່າໃຊ້ໄດ້ຈີນເຖິງວັນທີ          | 1                                     | ເລກທ ເບອະນຸຍາດ<br>ຫລັກ           | 00258172                         |                                             |                                        |                                      |           |               |  |
|                             | ລາຍລະອຸງດຸສອງຜູ້ສິ່ງອອກ                          |                                       |                                  |                                  |                                             |                                        |                                      |           |               |  |
|                             | ลิสมับาริส์ DOKKEO                               |                                       |                                  | ເລກປະຈຳຕົວ                       | ສູ້ເສຍອາກອນ                                 |                                        |                                      |           |               |  |
|                             | ປະເທດ                                            | TH lu                                 | •                                |                                  |                                             |                                        |                                      |           | _             |  |

# 4. ກົດເລືອກໃບສະເໜີ ແລ້ວກົດໃສ່ປຸ່ມ 🔟 ເພື່ອກວດເບິ່ງວ່າ ຕອນນີ້ເອກະສານຄ້າງຢູ່ຂັ້ນຕອນໃດ ຂອງກະຊວງທີ່ກ່ຽວຂ້ອງ.

| NS At_                                 |                                                                                                    |                                                                                                    |                                                                        |                          |                               |                           | E3065 🏫 minut                               | in [• eenw | enai00 |
|----------------------------------------|----------------------------------------------------------------------------------------------------|----------------------------------------------------------------------------------------------------|------------------------------------------------------------------------|--------------------------|-------------------------------|---------------------------|---------------------------------------------|------------|--------|
|                                        | Q กาบสืบสารใบอายุงาดต่อสะดามี                                                                                                    |                                                                                                    |                                                                        |                          |                               |                           |                                             |            |        |
| () lucitorio                           | 🐴 🔍 🛨 🛒 🕼 🚡<br>Antonio de la composición de la composición de l | 2                                                                                                    |                                                                        |                          |                               |                           |                                             | 6          | ŝ      |
| Q muhanikagano<br>Q muhanikaganociacon | ເລກສີ ໃນອານຸທາດຫວັກ<br>ເລກເວົ້າກ່າວຜູ້ສະເອາກອນ<br>ຂອງຜູ້ສະຫນີ້ເຮັດອາກອນ<br>ໃນອານຸທາດີບໍລາໃຈກຳລິເຜີດ<br>ເນື້ອກາກປາທີ<br>ອັນເຈີງວາເຫີ<br>ເວລາເປັນອານຸທາດຫວັກ                                                                                                    | 00258172                                                                                                    | เขตมดในอานุยาด<br>หายุดๆข้ออทในอานุยาด<br>ภัมข้ออทในอานุยาด<br>อานุยาม |                          | •                             |                           | (04)                                        |            |        |
|                                        | écumolosen                                                                                                    |                                                                                                    |                                                                        |                          |                               |                           | dedanat mener                               |            | l      |
|                                        | 0258172                                                                                                    | อาราส สนสาร์สุขสรรณสาราช<br>อาราส สนสาร์สุขสรรณสาราช<br>อาราส อาราส อาราส อาราส อาราส อาราส อาราส อาราส อาราส อาราส |                                                                        | regoyacarmente ace recol |                               | <b>k</b> h                | ກັບສາວບ່າເຮົາ ແລະ ສ້ຽວອກ                    |            | ۲      |
|                                        |                                                                                                    |                                                                                                    |                                                                        | enconfront               | Serie A                       |                           |                                             | -          |        |
|                                        |                                                                                                    |                                                                                                    |                                                                        | ajunhúoyeu<br>E 1910     | Shokytayağılmanınını<br>E1918 | Brienstein<br>Summerstein | escolitekeitudijeedo<br>2020-07-14 00 31 50 | Smother    |        |
|                                        |                                                                                                    |                                                                                                    |                                                                        | System                   | System                        | Lengenda                  | 2020-07-14 00 31.91                         | Levelar    |        |
|                                        |                                                                                                    |                                                                                                    |                                                                        | L4603                    | L4683                         | Largereit                 | 2020-07-14 00 32-58                         | Levela     | UR.    |
|                                        |                                                                                                    |                                                                                                    |                                                                        | 1.000                    |                               |                           |                                             |            |        |

#### BIVAC LAO SOLE CO., LTD

( and the second second

2020-07-14 08 33 34

| BIVAC | <b>Operation Department</b>             | BIVACLAO.VTE.US.IN.03       |
|-------|-----------------------------------------|-----------------------------|
| LAO   | NSWA+ User Guide for EOs & SAs (Permit) | Page <b>23</b> of <b>24</b> |

# 4.2 ວິທີກວດເບິ່ງໃບອະນຸຍາດ

ຖ້າຕ້ອງການກວດເບິ່ງໃບອະນຸຍາດທີ່ກ່ຽວຂ້ອງ ທ່ານກໍ່ສາມາດເຂົ້າສຸ່ລະບົບ ແລະ ກິດໃສ່ປຸ່ມຄົ້ນຫາ:

1. ປ້ອນເລກທີ່ໃບອະນຸຍາດ ທີ່ອອກໃຫ້ໂດຍກົມການນຳເຂົ້າ ແລະ ສິ່ງອອກ ຫຼື ເລກທີ່ໃບອະນຸຍາດທີ່ອອກໃຫ້ໂດຍ ກົມຂຶ້ນສິ່ງ, ໃສ່

ແລ້ວຈາກນັ້ນກໍ່ກົດໃສ່ປຸ່ມ

2. ກົດໃສ່ລາຍການຂອງໃບອະນຸຍາດ.

ຈະໄດ້ໃບອະນຸຍາດ

ກົດໃສ່ປຸ່ມ i ເພື່ອດາວໂຫຼດ ແລະ ເປີດເບິ່ງໃບອະນຸຍາດນຳເຂົ້າ

| NSAL.                                                                                     | 🔟 🔽 🗖 🗍                                                                                                    | ບລະເໜີຂໍອະນຸຍາດ X 🔍 ການຄົ້ນເຫ  | າໃບລະນຸຍາດ X         | _                          | 🏦 E3865 🥻 ໜ້າຫລິກ 🕞 ອອກຈາກລະບິບ |
|-------------------------------------------------------------------------------------------|----------------------------------------------------------------------------------------------------|--------------------------------|----------------------|----------------------------|---------------------------------|
| ີ ໂບຣະນຸຍາອ<br>() ໂບຣະນຸຍາອ<br>() ການຄົ້ນຫາໃນອະນຸຍາດດ້ວຍແລ<br>() ການຄົ້ນຫາໃນອະນຸຍາດດ້ວຍແລ | <ul> <li>ເຈັ້າເຊັ້າ ແລະ ເຊັ້າ ແລະ ເຊັ້າ ເຊັ້າ ແລະ ເຊັ້າ ເຊັ້າ ເຊັ້າ ເຊັ້າ ເຊັ້ນ ເ</li></ul> | 00255172                       | 01 ໃບອະນຸຍາດ<br>ກ    | •<br>•<br>•                |                                 |
|                                                                                           | ເລກທີ່ ໃບອະນຸຍາດຫລັກ                                                                                                    | ເລກປະຈຳຕົວຜູ້ເສຍອາກອນຂອງຜູ້ສະດ | ໜີລໍໃບອະນຸຍາເ ສະຖານະ | ກະຊວງທີ່ອອກໃບອະນຸຍາຄ       | ກົມທີ່ອອກໃບອະນຸຍາດ              |
|                                                                                           | 00258172                                                                                                    | 5151515151                     | ນ່າໃຊໃຕ້             | ກະຊວງ ຊຸດສາຫະກຳ ແລະ ການເກັ | ກົມການນຳເຂົ້າ ແລະ ອ້ງອອກ        |
|                                                                                           |                                                                                                    |                                |                      |                            |                                 |

|                                                                                                    |                                                                                                    |                                                                                                    | Inc People's De                                                                                  | ("BRUE 2" LESS"                                                                                                    | an ble                                                                                  |                                                                                                    |                                                                                                |                                         |
|----------------------------------------------------------------------------------------------------|----------------------------------------------------------------------------------------------------|----------------------------------------------------------------------------------------------------|--------------------------------------------------------------------------------------------------|----------------------------------------------------------------------------------------------------|-----------------------------------------------------------------------------------------|----------------------------------------------------------------------------------------------------|------------------------------------------------------------------------------------------------|-----------------------------------------|
|                                                                                                    |                                                                                                    | 2.0                                                                                                    | and a single of the site                                                                         | indra carrenter                                                                                                    | Sconceres                                                                               |                                                                                                    |                                                                                                |                                         |
|                                                                                                    |                                                                                                    | Pas                                                                                                    | a Independence D                                                                                 | emocracy U                                                                                                    | nity Prosper                                                                            | By .                                                                                                    |                                                                                                |                                         |
| 71807 9097                                                                                                    | north size antain                                                                                                    |                                                                                                    |                                                                                                  |                                                                                                    |                                                                                         |                                                                                                    |                                                                                                |                                         |
| Ministry of Is                                                                                                    | industry and Commerce                                                                                                    |                                                                                                    |                                                                                                  |                                                                                                    |                                                                                         |                                                                                                    | 799.0                                                                                          | 6191                                    |
| funning                                                                                                    | ระการ์ระดาว                                                                                                    |                                                                                                    |                                                                                                  |                                                                                                    | and / Ref.no                                                                            | 00258172                                                                                                    | DIME                                                                                           | XIMEXDIV                                |
| Department                                                                                                    | of Import and Export                                                                                                    |                                                                                                    |                                                                                                  |                                                                                                    |                                                                                         |                                                                                                    |                                                                                                |                                         |
|                                                                                                    |                                                                                                    |                                                                                                    |                                                                                                  |                                                                                                    | Dull / Date                                                                             | 23/07/2023                                                                                                    |                                                                                                |                                         |
|                                                                                                    |                                                                                                    | ີພ                                                                                                    | ອະນຸຍາດນຳເຂົ້າ                                                                                   | / Import                                                                                                    | License                                                                                 |                                                                                                    |                                                                                                |                                         |
| 1. 6108039                                                                                                    | asagé / Applicant Det                                                                                                    | tails                                                                                                    |                                                                                                  |                                                                                                    |                                                                                         |                                                                                                    |                                                                                                |                                         |
| ₫/Name:                                                                                                    | tttipppp122                                                                                                    |                                                                                                    |                                                                                                  |                                                                                                    |                                                                                         |                                                                                                    |                                                                                                |                                         |
| antreviates                                                                                                    | messages of Applicant                                                                                                    | TIN: 5                                                                                                    | 15151515151                                                                                      |                                                                                                    |                                                                                         |                                                                                                    | Bybuil / Date:                                                                                 | 22/07/                                  |
| ili I Address                                                                                                    |                                                                                                    |                                                                                                    |                                                                                                  | alterate #                                                                                                    | 22 / Teleph                                                                             | one or Mobile:                                                                                                    | 0205812                                                                                        | 8002                                    |
|                                                                                                    | unu / Village:                                                                                                    | Nanai                                                                                                    |                                                                                                  | ain / Fax                                                                                                    |                                                                                         |                                                                                                    |                                                                                                |                                         |
|                                                                                                    | cilling / Diatrict:                                                                                                    | Phieng                                                                                                    |                                                                                                  | ikuú / Emai                                                                                                    | t 1                                                                                     | plactanaphone @gr                                                                                                    | alcom                                                                                          |                                         |
|                                                                                                    | asion / Province:                                                                                                    | Sayyabouly                                                                                                    |                                                                                                  |                                                                                                    |                                                                                         |                                                                                                    |                                                                                                |                                         |
| 11. EULEDY                                                                                                    | aliyeen / Exporter De                                                                                                    | otails                                                                                                    |                                                                                                  |                                                                                                    |                                                                                         |                                                                                                    |                                                                                                |                                         |
| (dillo)Compa                                                                                                    | ny: DOMEO                                                                                                    |                                                                                                    |                                                                                                  | illafolce @                                                                                                    | DE / Telepho                                                                            | one or Mobile:                                                                                                    |                                                                                                |                                         |
| die / Address                                                                                                    |                                                                                                    |                                                                                                    |                                                                                                  | uln / Fax                                                                                                    |                                                                                         |                                                                                                    |                                                                                                |                                         |
| stanch / Count                                                                                                    | try: bn                                                                                                    |                                                                                                    |                                                                                                  | kuú / Ernat                                                                                                    |                                                                                         |                                                                                                    |                                                                                                |                                         |
| III. ຂໍມນຂອງ                                                                                                    | หลียให้สุดเทีย / End L                                                                                                    | Jser Details                                                                                                    |                                                                                                  |                                                                                                    |                                                                                         |                                                                                                    |                                                                                                |                                         |
| il / Name                                                                                                    | ##moon 122                                                                                                    |                                                                                                    |                                                                                                  | and the second                                                                                                    | marries / T                                                                             | N                                                                                                    | \$15151515                                                                                     | 151                                     |
| di La star                                                                                                    | Name Printer France                                                                                                    | and the state                                                                                                    |                                                                                                  | The Salar a                                                                                                    | Dil / Talanta                                                                           | and or Markely                                                                                                    | 0306813                                                                                        | 8000                                    |
| un rounness                                                                                                    | the state is a state of the state of the sta                                                                                                    | yaccury                                                                                                    |                                                                                                  | alle i fine                                                                                                    | and a sensities                                                                         | one of Moone.                                                                                                    | Garagera                                                                                       | all all all all all all all all all all |
| V. Eurom                                                                                                    | ແມ່ນເຂົ້າ / Import Detail<br>ແມ່ນເຂົ້າ/ Import Regime:<br>ເນັ້າ / Tune of Import                                                                                                    | S 8/4                                                                                                    |                                                                                                  |                                                                                                    |                                                                                         |                                                                                                    |                                                                                                |                                         |
| IV. É⊥LUTAL ✓ amaiora ✓ amaiora ✓ ascura ✓ ascura ascura ascura                                                                                                    | ແມ້ນນີ້ກ / Import Detail<br>ແມ້ນນີ້ກໍ / Import Regime:<br>ເຮົ້າ / Type of Import.<br>ທັງລີງ ໃນກັດເປັນໃນການໂດຍໃ<br>ທັງລີງ ແລະທີ / Approval No:<br>ທັງລີງ ແລະທີ / Approval No:                                                                                                    | 5<br>10.44<br>40<br>ໂດເຫຼີ ອີນກູ / Reten                                                                         | ence Documenta, ir                                                                               | n case of Ex<br>Bybui<br>Bybui<br>Bybui                                                                                                    | emption or C<br>7 / Date:<br>8 / Date:<br>8 / Date:                                     | 20mm :                                                                                                    |                                                                                                |                                         |
| IV. ÉLILETAL<br>√ amaierra<br>√ dauerta<br>decerta<br>decerta<br>decerta<br>decerta                                                                                                    | ນນັ້ນເຂົ້າ / Import Detail<br>ານບ້າເຈົ້າ/ Import Regime:<br>ເຈົ້າ / Type of Import<br>ທັງຢັງ ໃນກໍ່ມີເປັນຕໍ່ມີແກກເຮັກນີ້<br>ທັງຢັງ ເມາກີ / Approval No:<br>ທັງຢັງ ເມາກີ / Approval No:                                                                                                    | s<br>BM4<br>40<br>ຄົນເຫຼີມີນາງ / Reten                                                                           | ence Documenta, ir                                                                               | n case of Ex<br>Bylini<br>Bylini<br>Bylini                                                                                                    | emption or C<br>7 / Date:<br>8 / Date:<br>8 / Date:                                     | What :                                                                                                    | -                                                                                              |                                         |
| <ul> <li>V. £210775</li> <li>✓ 2008077</li> <li>✓ 452007</li> <li>✓ 452007</li> <li>✓ 452</li></ul>                                                                                                    | ແມ້ນນີ້ກ / Import Detail<br>ານບັນນີ້ກ / Import Regime:<br>ເນົ້າ / Type of Import<br>ທັງຢັງ ບັນນຳເປັນບໍ່ໂດຍການໂຕຍີ<br>ທັງປັງ ບັນນຳໃ / Approval No:<br>ທັງປັງ ບັນນຳໃ / Approval No:<br>ມາຍການນັ້ນທີ<br>Description of G                                                                                                    | S<br>BM4<br>40<br>ຄົນເຫຼີມີນາງ / Refer                                                                           | ance Documenta, in<br>anticurat<br>MS Code                                                       | case of Ex<br>Bybu<br>Bybu<br>Ancos<br>Quantity                                                                                                    | emption or C<br>7 / Date:<br>8 / Date:<br>8 / Date:<br>6 cauce<br>Unit                  | Wher :<br>usantificerics<br>Value per Unit                                                                                                    | arruğu<br>Curency                                                                              | Lash<br>Total                           |
| V. Éguarna     V ansiern     V ansiern     V ansiern     V ansiern     V ansiern     Gerarna     Gerarna     Gerarna     Gerarna     Gerarna     Gerarna     1                                                                                                    | ເປົ້າເຂົ້າ / Import Detail<br>ແປກຂ້າ/ Import Regime:<br>ແຕ່/ Type of Import<br>ທ່າງອີງ ແຕ່ຢີ/ Approal No.<br>ທ່າງອີງ ແຕ່ຢີ/ Approal No.<br>ທ່າງອີງ ແຕ່ຢີ/ Approal No.<br>ທ່າງອີງ ແຕ່ຢີ/ Approal No.<br>ທາງອັງ ແຕ່ຢີ/ Approal No.<br>ທາງການອັນທີ<br>Description of G<br>Surgemen.                                                                                                    | is<br>IM4<br>40<br>ວົນເຫຼີ່ມັນໆ / Rothen<br>ດ້ວວດde                                                              | ence Documenta, e<br>activară<br>HS Code<br>8703222100                                           | a case of Ex<br>Bybu<br>Bybu<br>4ncos<br>Ouanthy<br>20.00                                                                                                    | emption or C<br>7 / Date:<br>8 / Date:<br>6 / Date:<br>Unit<br>Unit                     | Pher :<br>staint/Ecitics<br>Value per Unit<br>10000.0000                                                                                      | Btrußu<br>Curancy<br>United<br>States of<br>America,<br>Dollars                                | 1000,00                                 |
| V. Éguarna     V ansiern     V ansiern     V ansiern     V ansiern     Artic     No.     1                                                                                                    | ແກ້ນນີ້ກໍ / Import Detail<br>ແມ່ນນີ້ກໍ / Import Regime:<br>ແກ້ກ / Type of Import<br>ທ່າງອີງ ແກ້ໜີ / Approal No.<br>ທ່າງອີງ ແກ້ໜີ / Approal No.<br>ທ່າງອີງ ແກ້ໜີ / Approal No.<br>ມາແກ່ນອີນ<br>Description of G<br>ມີແຫຼະຍາຍາດ                                                                                                    | S<br>IM4<br>40<br>ວັນເຫຼີຍັນຫຼ / Roeten<br>5<br>coods                                                            | ence Documenta, e<br>activară<br>HS Code<br>8703222100                                           | case of Ex<br>2554<br>2554<br>2554<br>2554<br>4400<br>Quantity<br>30.00                                                                                                    | emption or C<br>il / Date:<br>il / Date:<br>il / Date:<br>fil Date:<br>filonice<br>Unit | Pher :<br>gsainféiceaice<br>Value per Unit<br>19000.0000                                                                                      | สบรณวิม<br>Currency<br>United<br>States of<br>America,<br>Dollars<br>ม./ Total                 | 15495<br>Tobal V<br>300,00              |
| IV. ɵuama           ✓         ansean           ✓         ansean           ✓         aseana           aceana         aceana           aceana         aceana           aceana         aceana           aceana         aceana           aceana         aceana           aceana         aceana           aceana         aceana           aceana         aceana           aceana         aceana           aceana         aceana           aceana         aceana           aceana         aceana                                                                                                    | ແກ້ນນີ້ກ / Import Detail<br>ແມ່ນນີ້ກ Import Regime:<br>ເວົ້າ / Type of Import<br>ທ່າງຊີງ ແລະເຫັ / Approal No.<br>ທ່າງຊີງ ແລະເຫັ / Approal No.<br>ທ່າງຊີງ ແລະເຫັ / Approal No.<br>ທ່າງຊີງ ແລະເຫັ / Approal No.<br>ທາງແຕ່ / Approal No.<br>ທາງແຕ່ / Approal No.<br>ທາງແຕ່ / Approal No.<br>ທາງແຕ່ / Approal No.<br>ທາງແຕ່ / Approal No.<br>ທາງແຕ່ / Approal No.                                                                                                    | 5<br>BM 40<br>Su đị iôu / Raten<br>n<br>coda                                                                     | ance Documente, le<br>antirouré<br>HS Code<br>8703222100                                         | n case of Ex<br>Bybu<br>Bybu<br>Igbu<br>Quantity<br>30.00                                                                                                    | emption or C<br>il / Date:<br>il / Date:<br>il / Date:<br>dionice<br>Unit<br>Unit       | aturtification<br>Value per Unit<br>10000.0000                                                                                                | Borruğu<br>Currency<br>United<br>States of<br>America,<br>Dollars<br>w / Total                 | 45.0°5<br>Tobal V<br>300,00             |
| IV. ɵurm.<br>√ gasear<br>√ taxoù<br>√ taxoù<br>√ taxoù<br>verara<br>serara<br>sera | ubréh / Import Detail<br>worké v Import Regine:<br>úh / Type of Import<br>únjb; burdit/Samokrál<br>únjb; burdi / Approxi No:<br>únjb; uuril / Approxi No:<br>únjb; uuril / Approxi No:<br>únstratur<br>Description of G<br>Samperses.                                                                                                    | 5<br>BM<br>40<br>ໂດ ຫຼື ທີ່ນາງ / Refen<br>cods                                                                   | anos Documenta, ir<br>asticural<br>HS Code<br>8703222100                                         | a case of Ex<br>Egbut<br>Egbut<br>Egbut<br>Sgbut<br>Sgbut | emption or C<br>2 / Date:<br>3 / Date:<br>8 / Date:<br>6 Date:<br>Unit                  | other :<br>                                                                                                    | Brytuðju<br>Currency<br>United<br>States of<br>Armerica,<br>Dollars<br>ur / Total              | 1000,00<br>300,00                       |
| IV. ɵtern<br>✓ ansear<br>✓ assear<br>✓ assear<br>accura<br>accura<br>acu | มป้านี้ที่ / Import Detail<br>หม่านี้ที่ / Import Regime:<br>เน่า / Type of Import.<br>ທ່າງປີ ງາມານີ້/ Japroval No.<br>ທ່າງປີ ເພາະມີ / Approval No.<br>ອາສະການນີ້ແກ້<br>Description of G<br>Surgersen.<br>Surgersen.                                                                                                    | S<br>BM4<br>40<br>Sou đị ứng / Refer<br>Soods                                                                    | ence Documenta, e<br>anticural<br>HS Code<br>8703222100<br>udantualuimirConico<br>23/19/2023     | Case of Ex<br>Egbut<br>Egbut<br>Ouantity<br>30.00                                                                                                    | amption or C<br>7 / Date:<br>8 / Date:<br>8 / Date:<br>6 Date:<br>Unit<br>Unit          | Pher :<br>Puintflorion<br>Value per Unit<br>10000.0000<br>post<br>floriflu / Direct                                                           | RetraSu<br>Currency<br>United<br>States of<br>America,<br>Dolars<br>ur / Total<br>tor General  | 10.000<br>Total V<br>300,00             |
| IV. Égiteme<br>V geneer<br>V teserb<br>V teserb<br>General<br>General<br>Gener                                                       | มป้านี้ที่ / Import Detail<br>หม่านี้ที่ / Import Detail<br>หม่านี้ที่ / Type of Import<br>ທ່າງໄດ້ ແມ່ນີ້.<br>ທ່າງໄດ້ ແມ່ນີ້ / Approail No.<br>ທ່າງໄດ້ ແມ່ນີ້ / Approail No.<br>ທານການນີ້ແມ່<br>Description of G<br>ມີພາງຈະກະເດ.<br>ແນກຈະກະເດ.<br>ແນກຈະກະເດ.<br>ເດິດການ Clearance Office<br>ເດີມການດ້າງໂຊແດະດິນເຢິ<br>a valid until<br>bell                                                                                                    | S<br>INA<br>40<br>Su đị ihuy / Refer<br>n<br>n<br>oods                                                           | ance Documenta, in<br>amfround<br>HS Code<br>Broszczion<br>underfusikulinei Covins<br>23/19/2023 | case of Ex<br>Bybu<br>Bybu<br>Bybu<br>Quantity<br>30.00                                                                                                    | amption or C<br>1 / Date:<br>2 / Date:<br>8 / Date:<br>8 / Date:<br>Unit<br>Unit        | Ather :<br>asuntification<br>Value per Unit<br>10000.0000<br>ac<br>Ecoloffu / Direct                                                          | mtruğu<br>Currency<br>United<br>States of<br>America,<br>Dolars<br>ur / Total                  | 200,00                                  |
| IV. Égiterni<br>✓ gatasar<br>✓ gatasar<br>Grunda<br>Grunda<br>Grunda<br>1<br>1<br>1<br>1<br>1<br>1<br>1<br>1<br>1<br>1<br>1<br>1<br>1                                                                                                    | ndvefer / Import Detail<br>workfer / Import Regime:<br>win / Type of Import<br>imply and / Approval Ne-<br>imply and / Approval Ne-<br>imply and / Approval Ne-<br>ammafain<br>Description of G<br>Surgeones.<br>Surgeones.<br>Address Office<br>Address Office<br>Address Office<br>Address Office<br>Address Office<br>Address Office<br>Address Office<br>Address Office                                                                                                    | S<br>INA 40<br>ດັ້ນ ຫຼື ມີນາງ / Refer                                                                            | ence Documenta, e<br>amfroardi<br>HS Code<br>8703222100<br>urdientulluiminCovins<br>23/10/2023   | n case of Ex<br>Egbu<br>Egbu<br>4ncou<br>Quantity<br>30.00                                                                                                    | emption or C<br>8 / Dote:<br>8 / Dote:<br>8 / Dote:<br>8 / Dote:<br>Unit                | Sher :<br>Julio per Linit<br>10000.0000<br>20<br>Bostefur / Devot                                                                             | mrtuðu<br>Curransy<br>United<br>States of<br>America,<br>Dofars<br>ur / Total<br>tor General   | 45875<br>Total V<br>300,00              |
| IV: Égitarne<br>✓ entech<br>✓ entech<br>✓ entech<br>✓ entech<br>entech<br>entech   | ndhafin / Import Detail<br>nubráfin / Import Regime:<br>núhr / Type of Import.<br>níhr / Type of Import.<br>níhř / Type of Import.<br>níhř / Approval Nei<br>prestruktur<br>Description of G<br>Sumperson.<br>Sumperson.<br>Sumperson.<br>Sumperson.                                                                                                    | 5<br>INA 40<br>ດິນ ຫຼື ທີ່ນາງ / Refer                                                                            | ande Documenta, in<br>Informal<br>HS Code<br>B703222100<br>Udantualuimi Conina<br>23/19/2023     | a case of Ex<br>light<br>light<br>light<br>dyna<br>Quantity<br>30.00                                                                                                    | emption or C<br>8 / Date:<br>8 / Date:<br>8 / Date:<br>6 onice:<br>Unit                 | After :<br>assintification<br>Value per Unit<br>10000.0000<br>ac<br>Bostistu / Direct                                                         | Royaly<br>Currency<br>United<br>States of<br>America,<br>Dollars<br>W / Total<br>tor General   | 45475<br>Tobal V<br>300,00              |
| IV: Égitarmi<br>✓ gasserr<br>✓ danob<br>v danob<br>v da                                                        | มป้านี้ที่ / Import Detail<br>หม่านี้ที่ / Import Detail<br>หม่านี้ที่ / Import Regime:<br>เริ่า/ Jape of Import<br>ທ່າງໄງ Sandhillarmahrd<br>ທ່າງໄງ Sandhillarmahrd<br>ທ່າງໄງ Sandhillarmahrd<br>Description of G<br>Surgetness<br>Surgetness<br>Surgetness<br>Surgetness<br>Surgetness<br>Sangetness<br>Sangetn                                                                                                    | S IBM 40<br>for (f ifur) / Refer<br>foods                                                                        | ance Documenta, in<br>antinund<br>HS Code<br>Broszcz too<br>webertudkulmintenin<br>23/19/2023    | A case of Es<br>Egbu<br>Egbu<br>Guantity<br>30.00                                                                                                    | emption or C<br>7 / Date:<br>8 / Date:<br>8 / Date:<br>8 / Date:<br>Unit:<br>Unit       | After :<br>autofilosion<br>Value per Unit<br>10000.0000<br>au<br>Ecolofiu / Direct                                                            | ncruğu<br>Curency<br>United<br>States of<br>America,<br>Dolars<br>ur / Total<br>tor General    | 25.0°C<br>Total V<br>300,00             |
| IV. Égiterne<br>V escolar<br>v escolar<br>ecentra<br>ecentra<br>ece                                                       | ndvéh / Import Detail<br>ndvéh / Import Regime:<br>náh / Type of Import<br>ingly traditionalisticannikral<br>ingly traditionalisticannikral<br>ingly traditionalisticannikral<br>ingly traditionalisticannikral<br>ingly traditionalistic<br>ingly traditionalistic<br>ingly traditionalistic<br>perception of G<br>Description of G<br>Description of G<br>Description of G<br>Description of G<br>Description of G<br>Description of G<br>Description of G<br>Description of G                                                                                                    | S<br>BM<br>40<br>for if ibury / Refer<br>cods                                                                    | ence Documenta, e<br>amforavě<br>HS Code<br>8703222100<br>uvělentuštvívicCosin<br>23/19/2023     | n case of Ex<br>Egitud<br>Egitud<br>Egitud<br>Quantity<br>20.00                                                                                                    | emption or C<br>il / Date:<br>il / Date:<br>il / Date:<br>dionice<br>Unit<br>Unit       | Sher :<br>aturification<br>Value per Unit<br>10000.0000<br>at<br>Ecoloffur / Direct                                                           | Royaŭ<br>Curency<br>United<br>States of<br>Analy<br>Dollars<br>ur / Total<br>tor General       | 45.0%<br>Total V<br>300,00              |
| IV: Égiterne<br>✓ estacori<br>✓ estacori<br>vertaria<br>sectaria<br>sectari<br>sectaria<br>sectaria<br>sectaria<br>sectaria                                                                                                    | ndhafin / Import Detail<br>nubráfin / Import Regime:<br>nubráfin Import Regime:<br>nubráfin Import<br>nubráfin Import<br>nubráfic Import<br>nubráfic Internet Internet<br>presente Internet<br>Description of G<br>Description of G                                                                                                    | 5<br>INA 40<br>for § Kuy / Refer<br>boods<br>LANLPoin<br>sequenceioù.<br>I maui in penalte                       | ence Documenta, in<br>HS Code<br>8703222100<br>udentuluimiCosina<br>23/10/2023                   | a case of Ex<br>Bybu<br>Bybu<br>Bybu<br>Bybu<br>Quantity<br>30.00                                                                                                    | emption or C<br>7 / Dete:<br>8 / Date:<br>8 / Date:<br>6 onuce<br>Unit<br>Unit          | After :<br>staftfionice<br>Value per Unit<br>10000.0000<br>ac<br>flocktu / Direct<br>()<br>()<br>()<br>()<br>()<br>()<br>()<br>()<br>()<br>() | mtrußu<br>Corrency<br>United<br>States of<br>Amount<br>Dollars<br>ur / Total<br>tor General    | 45.000<br>Total V<br>300,000            |
| IV: Eurorea<br>V Eurorea<br>Generation<br>Generation<br>Generation<br>Generation<br>Generation<br>Generation<br>Mes.<br>1<br>1<br>1<br>1<br>1<br>1<br>1<br>1<br>1<br>1<br>1<br>1<br>1                                                                                                    | เป็นนี้ที่ / Import Detail<br>หม่านี้ที่ / Import Regime:<br>นัก / Type of Import<br>ທັງຄັງ Statisticiaemokrati<br>ທັງຄັງ sarell / Approact No:<br>ແກງຄັງ sarell / Approact No:<br>แหน่ง<br>อาหากเป็นตี<br>Description of G<br>มันกระบบเลือด<br>สัมหาง<br>หม่านี้ เป็นตาย<br>หม่านี้ เป็นตาย<br>หม่านี้ เป็นตาย<br>หม่านี้ เป็นตาย<br>หม่านี้ เป็นตาย<br>หม่านี้ เป็นตาย<br>เป็นตาย<br>เป็น | S INA 40<br>40<br>Su đ ilug / Refer<br>Coods<br>LAND-ciu<br>sequenetical<br>Il meat in penaltie<br>Strikusequen. | enos Documenta, ir<br>actinoval<br>HS Code<br>8703222100<br>uvdertubuini Cosino<br>23/10/2023    | Case of Ex<br>Bybu<br>Bybu<br>Upbu<br>Upbu<br>Upbu<br>Upbu<br>Upbu<br>Upbu<br>Upbu<br>Up                                                                                                    | emption or C<br>R / Date:<br>R / Date:<br>R / Date:<br>Bonice<br>Unit                   | Ather :<br>usantificeusos<br>Value per Lhat<br>10000.0000<br>Borteflu / Direct<br>Ecoteflu / Direct                                           | more Su<br>Coursesy<br>United<br>States of<br>America,<br>Dollars<br>ur / Total<br>tor General | 1000,00<br>300,00                       |

| BIVAC | <b>Operation Department</b>             | BIVACLAO.VTE.US.IN.03       |
|-------|-----------------------------------------|-----------------------------|
| LAO   | NSWA+ User Guide for EOs & SAs (Permit) | Page <b>24</b> of <b>24</b> |

<mark>ໝາຍເຫດ:</mark> ການຄົ້ນຫາໃບອະນຸຍາດຂອງແຕ່ລະກົມ ແມ່ນປະຕິບັດຄືກັນ.

ຂອບໃຈ